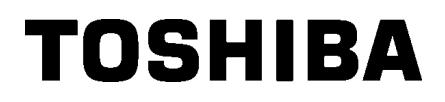

TOSHIBA vonalkód nyomtató

# **B-EX4T3 SOROZAT**

Felhasználói kézikönyv

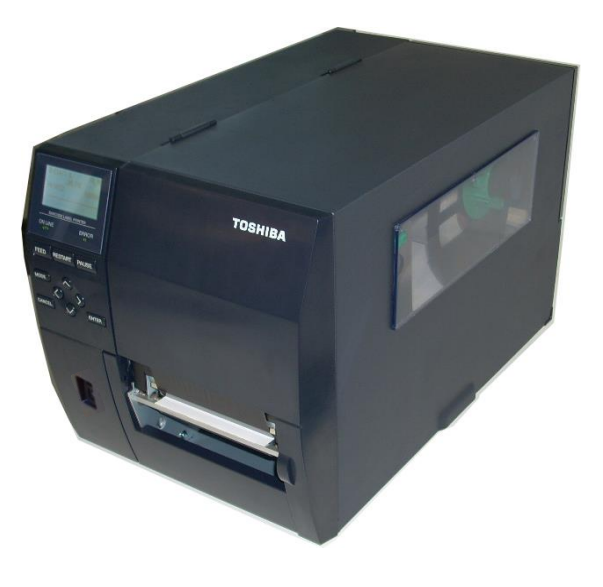

# **TARTALOMJEGYZÉK**

|    |       |                                                     | Oldal |
|----|-------|-----------------------------------------------------|-------|
| 1. | TER   | MÉK ÁTTEKINTÉS                                      | E1-6  |
|    | 1.1   | Bevezető                                            |       |
|    | 1.2   | Jellemzők                                           |       |
|    | 1.3   | Kicsomagolás                                        |       |
|    | 1.4   | Tartozékok                                          |       |
|    | 1.5   | Megjelenés                                          | E1-8  |
|    |       | 1.5.1 Méretek                                       | E1-8  |
|    |       | 1.5.2 Elölnézet                                     | E1-8  |
|    |       | 1.5.3 Hátulnézet                                    | E1-8  |
|    |       | 1.5.4 Kezelőpanel                                   | E1-9  |
|    |       | 1.5.5 A készülék belseje                            | E1-9  |
|    | 1.6   | Opciók                                              |       |
| 2. | NYC   | OMTATÓ BEÁLLÍTÁS                                    | E2-1  |
|    | 2.1   | Üzembe helyezés                                     |       |
|    | 2.2   | A tápkábel csatlakoztatása                          |       |
|    | 2.3   | Kellékanyagok betöltése                             |       |
|    | 2.3.1 | A nyomtatószalag betöltése                          |       |
|    | 2.3.2 | A festékszalag betöltése                            |       |
|    | 2.4   | A kábelek csatlakoztatása a nyomtatóra              |       |
|    | 2.5 A | A nyomtató be- és kikapcsolása                      |       |
|    | 2.6   | Főfunkciók                                          |       |
|    | 2.7   | Online üzemmód funkciók                             | E2-19 |
|    | 2.8   | Rendszer üzemmód funkciók                           | E2-24 |
|    | 2.9   | Nyomató illesztőprogramok                           | E2-25 |
|    | 2.10  | Tesztnyomtatás                                      |       |
| 3. | KAF   | RBANTARTÁS                                          | E3-1  |
|    | 3.1   | Tisztítás                                           | E3-1  |
|    |       | 3.1.1 Nyomtatófej/Nyomólemez/Érzékelők              | E3-1  |
|    |       | 3.1.2 Fedelek és panelek                            | E3-2  |
|    |       | 3.1.3 Opcionális vágómodul                          | E3-3  |
| 4. | NYC   | OMTATÓ MŰSZAKI ADATOK                               | 4-1   |
| 5. | HIB   | AELHÁRÍTÁS                                          |       |
|    | 5.1   | Hibaüzenetek                                        | E5-1  |
|    | 5.2   | Lehetséges problémák                                |       |
|    | 5.3   | Elakadt címkeszalag eltávolítása                    | E5-5  |
| 6. | KEI   | LÉKANYAG MŰSZAKI ADATOK                             |       |
|    | 6.1   | Nvomtatószalag                                      |       |
|    |       | 6.1.1 Nvomtatószalag típusa                         |       |
|    |       | 6.1.2 A jeladó érzékelő érzékelő területe           |       |
|    |       | 6.1.3 A fénytükröződés érzékelő érzékelő területe   |       |
|    |       | 6.1.4 A papír tényleges nyomtatási területe         |       |
|    | 6.2   | Festékszalag                                        |       |
|    | 6.3   | Javasolt nyomtatószalag és festékszalag típusok     |       |
|    | 6.4   | A nyomtatószalag és festékszalag gondozása/kezelése |       |
|    | A1    | ÜZENETEK ÉS LED FÉNYEK                              | EA1-1 |
|    | A2    | CSATOLÓ                                             | EA2-1 |
|    | A3    | NYOMTATÁSI MINTÁK                                   | EA3-1 |
|    | A4    | SZÓSZEDETEK                                         | EA4-1 |

# 1. TERMÉK ÁTTEKINTÉS

### 1.1 Bevezető

Köszönjük, hogy a TOSHIBA B-EX4T3 sorozatú vonalkód nyomtatót választotta. Ez a falhasználói kézikönyv ismerteti a készülék használatát az általános üzembe helyezéstől a nyomtató működésének tesztnyomtatással történő ellenőrzéséig, ezért olvassa el figyelmesen annak érdekében, hogy a nyomtató a legjobb teljesítményt nyújtsa és hosszú élettartamú legyen. Ha kérdései merülnének fel, olvassa el ezt a kézikönyvet, és tartsa elérhető helyen. A kézikönyvvel kapcsolatos további információkért forduljon a TOSHIBA TEC képviselőjéhez.

## 1.2 Jellemzők

A nyomtató az alábbi jellemzőkkel rendelkezik:

- A nyomtatófej kinyitható a nyomtatószalag és a festékszalag akadálymentes betöltése érdekében.
- Különféle nyomtatószalagok használhatók, mivel a szalagérzékelők a szalag közepétől a szalag bal széléig mozgathatók.
- Rendelkezésre állnak olyan webes funkciók, mint a távoli karbantartás és egyéb speciális hálózati funkciók.
- A készülék kiváló minőségű hardverrel rendelkezik, beleértve a speciálisan kifejlesztett 23,6 képpont/mm-es (600 képpont/hüvelyk) hőnyomtatófejet, amely különösen tiszta nyomtatást biztosít 2, 3, 4, 5 vagy 6 hüvely/másodperc nyomtatási sebességgel.
- Az opcionális vágómodul mellett rendelkezésre áll az opcionális leválasztó modul, egy Centronics I/F kártya, bővítő I/O kártya és keskeny szélességű nyomólemez készlet.

Csomagolja ki a nyomtatót a nyomtatóhoz kapott kicsomagolási utasítások szerint.

# 1.3 Kicsomagolás

#### MEGJEGYZÉSEK:

- A nyomtatót ellenőrizze sérülések vagy karcolások tekintetében. Kérjük ne feledje azonban, hogy a TOSHIBA TEC nem vállal semmilyen felelősséget a termék szállítása során keletkezett bármilyen sérülésért.
- Őrizze meg a karton és belső csomagolóanyagokat a nyomtató jövőbeni szállítása céljából.

# 1.4 Tartozékok

Amikor kicsomagolja a nyomtatót, kérjük ellenőrizze, hogy a nyomtatóhoz megkapta-e az alábbi tartozékokat.

□ Biztonsági óvintézkedések Gyors telepítési kézikönyv □ Nyomtatófej tisztító toll

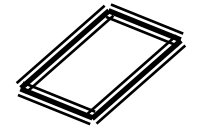

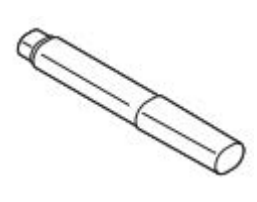

 $\Box$  CDROM

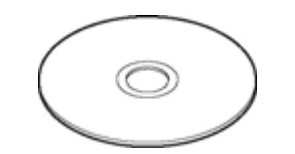

# 1.5 Megjelenés

Méretek

1.5.1

Az ebben a szakaszban ismertetett alkatrészek vagy egységek a következő fejezetekben használatosak.

# 278 (10.9) 460 (18.1) 310 (12.2)

Méretek mm-ben (hüvelyk)

# 1.5.2 Elölnézet

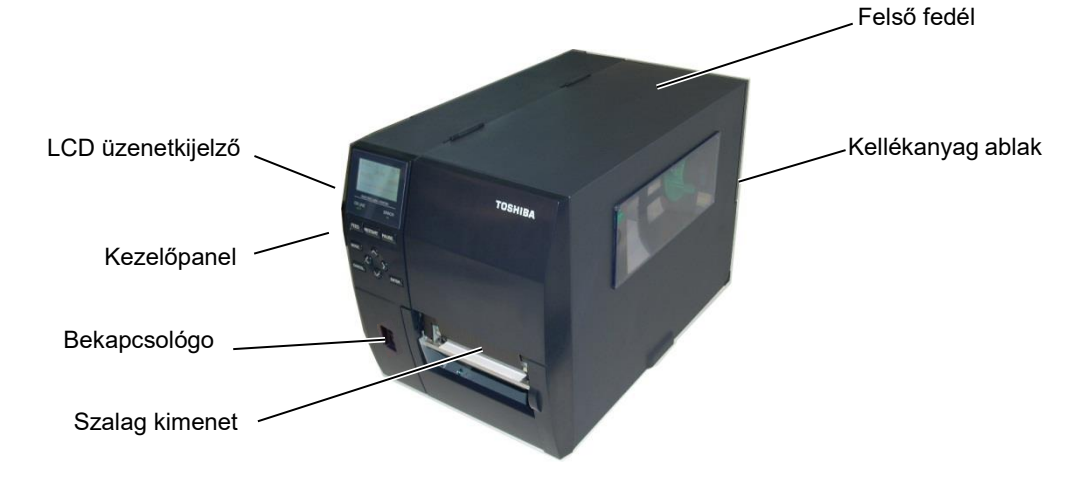

## 1.5.3 Hátulnézet

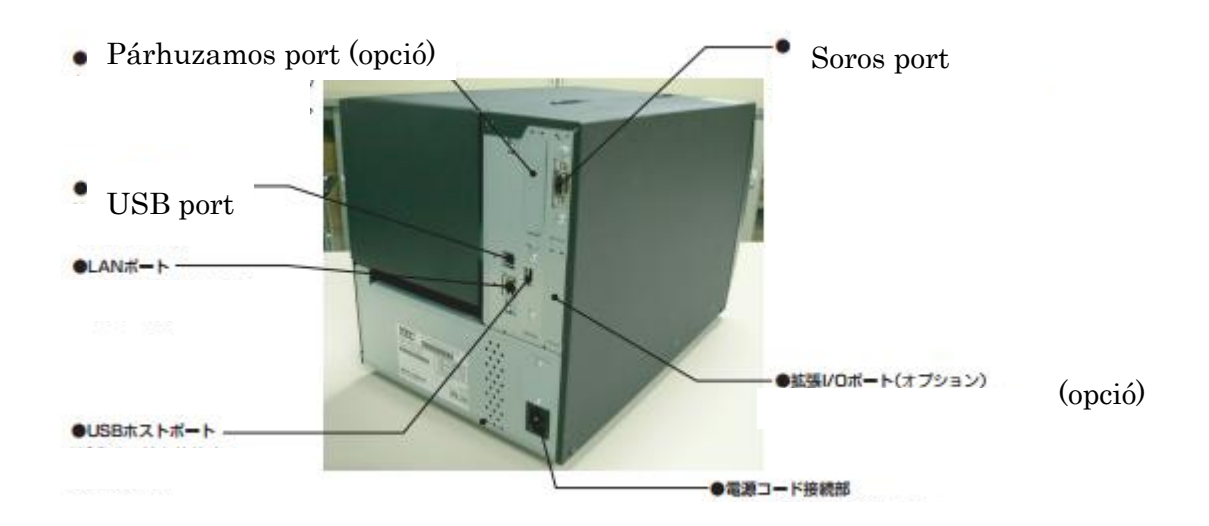

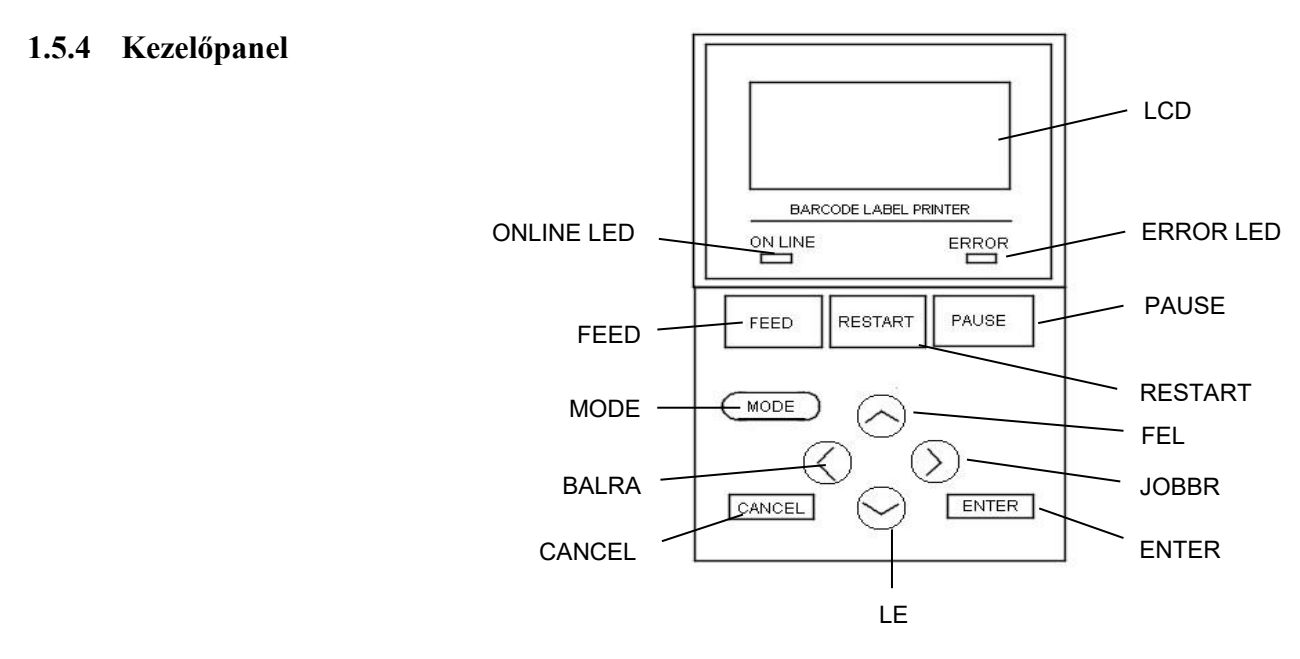

A kezelőpanelre vonatkozó bővebb információért lásd a 3. szakaszt.

## 1.5.5 A készülék belseje

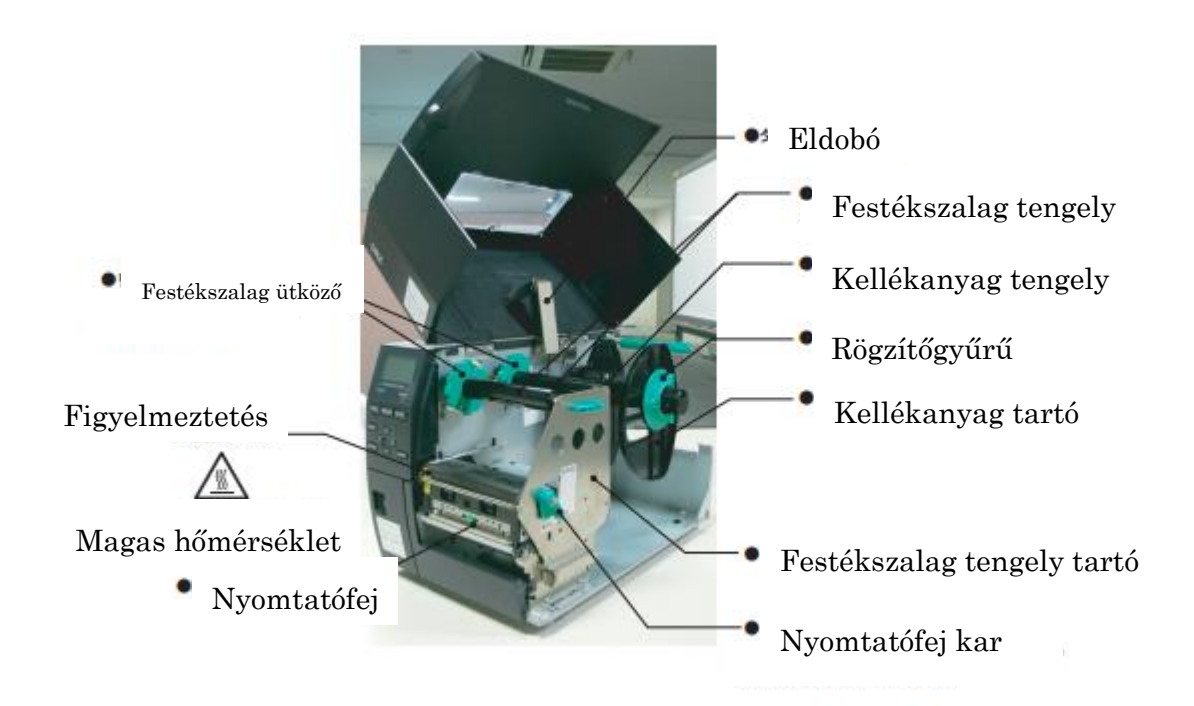

# 1.6 Opciók

| Opció neve           | Típus            | Leírás                                                  |
|----------------------|------------------|---------------------------------------------------------|
| Lemezes vágómodul    | B-EX204-QM-R     | Lemezes vágó                                            |
|                      |                  | A szalag vágásakor a szalagadagolás megáll.             |
| Leválasztó modul     | B-EX904-H-QM-R   | Ez teszi lehetővé az igény szerinti (leválasztásos)     |
|                      |                  | működést vagy a címke és a hátlap együtt történő        |
|                      |                  | felvevését a visszatekercselő vezetőlemez               |
|                      |                  | használatával.                                          |
|                      |                  |                                                         |
| Precíziós leválasztó | B-EX904-HH-QM-R  | Ez teszi lehetővé az igény szerinti (leválasztásos)     |
| modul                |                  | működést vagy a címke és a hátlap együtt történő        |
|                      |                  | felvevését a visszatekercselő vezetőlemez               |
|                      |                  | használatával. A minimum 3 mm hosszúságú                |
|                      |                  | öntapadók leválasztásához.                              |
| Bővítő I/O           | B-EX700-IO-QM-R  | Ennek a kártyának a nyomtatóba történő                  |
| csatolókártya        |                  | telepítésével csatlakoztatható a kizárólagos            |
|                      |                  | csatolóval rendelkező külső eszköz.                     |
| Párhuzamos           | B-EX700-CEN-QM-R | Ennek a kártyának a telepítésével Centronics csatoló    |
| csatolókártya        |                  | port biztosítható.                                      |
| RTC & USB gazda      | B-EX700-RTC-QM-R | Ez a kártya tárolja a pontos időt: év, hónap, nap, óra, |
| csatolókártya        |                  | perc, másodperc, valamint biztosítja az USB gazda       |
|                      |                  | csatolót.                                               |

# MEGJEGYZÉS:

Opcionális készletek vásárlásáért forduljon a legközelebbi hivatalos TOSHIBA TEC képviselethez vagy a TOSHIBA TEC központhoz.

# 2. NYOMTATÓ BEÁLLÍTÁS

Ez a rész ismerteti a nyomtató beállításainak lépéseit az üzemeltetése előtt. Ez a rész tartalmazza az óvintézkedésekre, a címkeszalag és festékszalag betöltésére, a kábelek csatlakoztatására, a nyomtató üzemi környezetének beállítására, valamint az online tesztnyomtatás végrehajtására vonatkozó információkat.

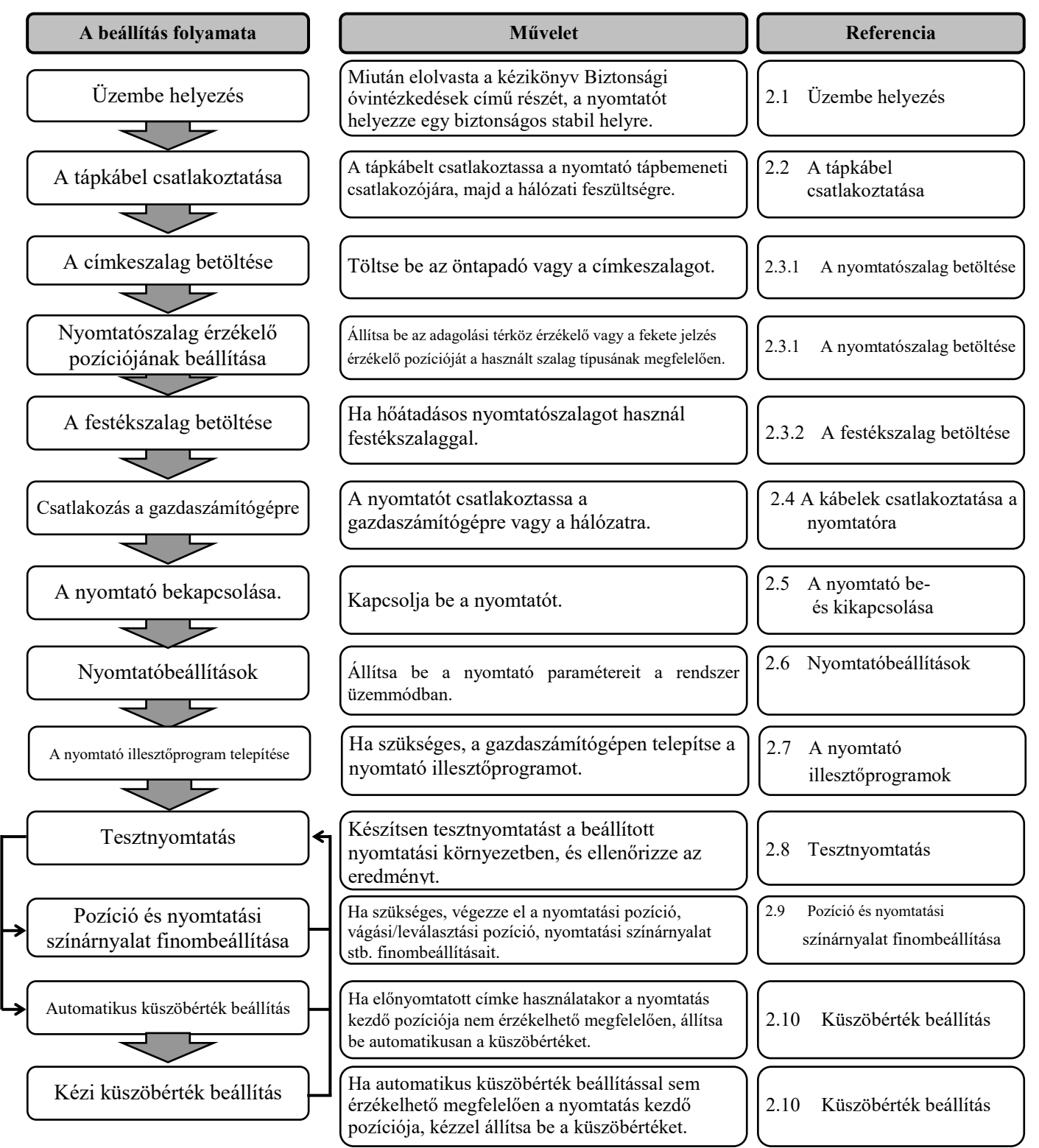

| 2.1 | Üzembe helvezés | A legjobb üzemi környezet, valamint a kezelő és a készülék              |
|-----|-----------------|-------------------------------------------------------------------------|
|     | e/              | biztonságának biztosítása érdekében, kérjük tartsa szem előtt az alábbi |
|     |                 | óvintézkedéseket.                                                       |

- A nyomtatót stabil, vízszintes felületen használja, olyan helyen, amely mentes a magas páratartalomtól, magas hőmérséklettől, portól, rázkódástól, illetve közvetlen napfénytől.
- A munkakörnyezetet tartsa statikus elektromosságtól mentesen. A statikus kisülések az érzékeny belső alkatrészek sérülését okozhatják.
- Gondoskodjon arról, hogy a nyomtató külön tápforrásra csatlakozzon, amelyre nem csatlakozik más nagyfeszültségű készülék, amely interferenciát okozhat.
- Gondoskodjon arról, hogy a nyomtató megfelelően földelt, három pólusú csatlakozókábellel csatlakozzon a hálózati feszültségre.
- A nyomtatót ne üzemeltesse nyitott fedéllel. Ügyeljen arra, hogy az ujjai vagy ruhadarabjai ne csípődjenek be a mozgó alkatrészek közé, különös tekintettel az opcionális vágó mechanizmusra.
- Amikor a nyomtató belsejében dolgozik, a nyomtatót kapcsolja ki és a tápkábelt csatlakoztassa le a nyomtatóról. Például, amikor festékszalagot cserél, betölti a nyomtatószalagot vagy tisztítja a nyomtatót.
- A legjobb eredmény és a hosszabb nyomtató élettartam érdekében kizárólag a TOSHIBA TEC által javasolt címkeszalagot és festékszalagot használja.
- A címkeszalagokat és festékszalagokat az előírásoknak megfelelően tárolja.
- A nyomtató mechanizmusa nagyfeszültségű összetevőket tartalmaz; ezért a készülék burkolatainak eltávolítása tilos, mivel az elektromos áramütést okozhat. Ezenfelül, a nyomtató számos érzékeny alkatrészt tartalmaz, amelyek a jogosulatlan hozzáférés esetén megsérülhetnek.
- A nyomtató külsejét száraz puha ronggyal vagy enyhén mosószeres vízzel megnedvesített puha ronggyal tisztítsa meg.
- A nyomtatófej tisztításakor körültekintően járjon el, mivel az a nyomtatás közben felforrósodik. Tisztítás előtt várja meg, amíg lehűl. A nyomtatófej tisztításához kizárólag a TOSHIBA TEC által javasolt nyomtatófej tisztítót használja.
- Amikor a nyomtató nyomtat vagy az ONLINE jelzőfény villog, ne kapcsolja ki a nyomtatót és ne húzza ki a tápcsatlakozót.

# 2.2 A tápkábel csatlakoztatása

### VIGYÁZAT!

- 1. Az esetleges elektromos áramütés és a nyomtató károsodásának megelőzése érdekében gondoskodjon arról, hogy a nyomtató bekapcsológombja kikapcsolt O állásban legyen, mielőtt a tápkábelt csatlakoztatja.
- A tápkábelt csatlakoztassa egy megfelelő földeléssel ellátott hálózati csatlakozóra.

1. Győződjön meg arról, hogy a nyomtató bekapcsológombja (O) kikapcsolt állásban legyen.

Az alábbi ábra szerint csatlakoztassa a tápkábelt a nyomtatóra.

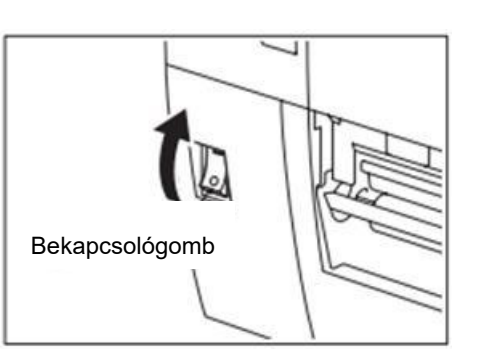

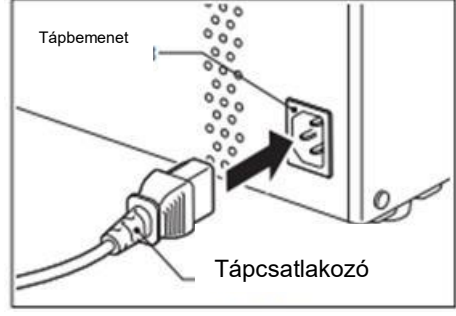

**2.** Az alábbi ábra szerint a tápkábel másik végét csatlakoztassa a földelt hálózati csatlakozóra.

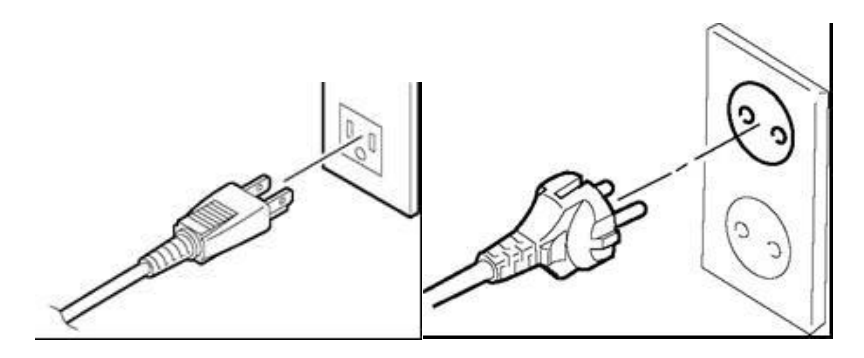

[Példa US típusú csatlakozóra]

[Példa EU típusú csatlakozóra]

# 2.3 Kellékanyagok betöltése

#### FIGYELMEZTETÉS!

- 1. Ne érjen a mozgó alkatrészekhez. Annak érdekében, hogy csökkentse annak kockázatát, hogy az ujja, ékszerei, ruhája stb. a mozgó alkatrészek közé kerüljön, a címkeszalagot akkor töltse be, ha a nyomtató már teljesen leállt.
- 2. A nyomtatófej közvetlenül a nyomtatás után forró, a nyomtatószalag betöltése előtt hagyja lehűlni.
- 3. A sérülések elkerülése érdekében ügyeljen arra, hogy a fedél nyitásakor és zárásakor az ujja ne csípődjön be.

### VIGYÁZAT!

- 1. A nyomtatófej blokk felemelésekor ügyeljen arra, hogy ne érjen a nyomtatófej elemhez. A statikus elektromosság miatt a nyomtatáson hiányzó pontok vagy egyéb minőségi problémák jelenhetnek meg.
- 2. A nyomtatószalag vagy festékszalag betöltésekor vagy cseréjekor ügyeljen arra, hogy a nyomtatófejet ne sértse meg olyan kemény tárgyakkal, mint a karórája vagy gyűrű.

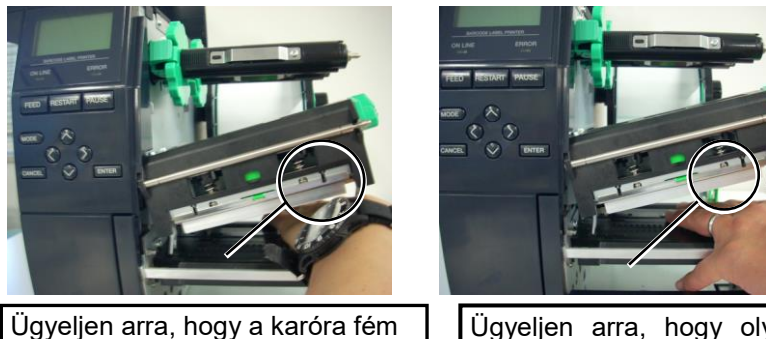

vagy üveg része ne érjen a tá nyomtatófej széléhez. n

Ügyeljen arra, hogy olyan fém tárgy, mint a gyűrű ne érjen a nyomtatófej széléhez.

Mivel a nyomtatófej elem ütésre könnyen megsérülhet, kezelje óvatosan, és ne üsse meg kemény tárgyakkal.

# **2.3.1** A nyomtatószalag betöltése Az alábbiak ismertetik a nyomtatószalag megfelelő betöltésének lépéseit a nyomtatóba úgy, hogy az egyenesen haladjon át a nyomtatón.

A nyomtató öntapadók és címkék nyomtatására egyaránt képes.

- 1. Kapcsolja ki a nyomtatót és nyissa ki a felső fedelet.
- 2. A nyomtatófej kart fordítsa SZABAD állásba, majd oldja ki a festékszalag tartó nyomólemezt.
- 3. Nyissa ki a nyomtatófej blokkot.

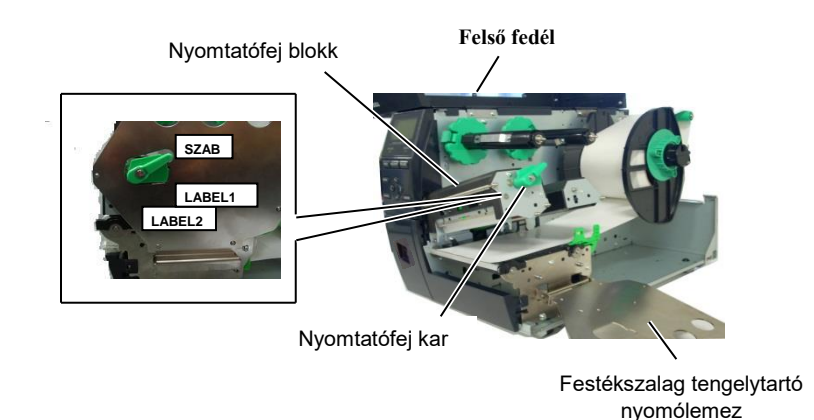

**4.** A rögzítőgyűrűt forgassa el az óramutató járásával ellentétes irányba, és távolítsa el a kellékanyag tartót a kellékanyag tengelyről.

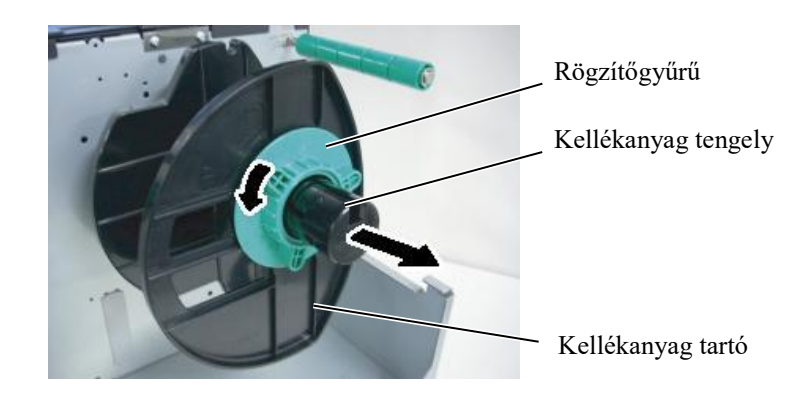

- 5. Helyezze a nyomtatószalagot a kellékanyag tengelyre.
- **6.** A nyomtatószalagot vezesse el a vezetőtengely körül, majd a nyomtatószalagot húzza a nyomtató eleje felé.

- MEGJEGYZÉSEK: 1. Amikor a nyomtatófej kart SZABAD állásba fordítja, a nyomtatófej felemelkedik.
- A nyomtatás engedélyezéséhez a nyomtatófej kart a LABEL2 állásba kell fordítni. (Ez biztosítja, hogy a nyomtatófej zárva van.) Ugyanakkor az állás eltérhet a nyomtatószalagtól függően. Így a LABEL1 pozíció le van foglalva.
- A kellékanyag tartón lévő rögzítőgyűrűt ne forgassa el túlzott mértékben az óramutató járásával ellentétes irányba, mivel az lejöhet a kellékanyag tartóról.

#### A nyomtatószalag betöltése 7. 2.3.1 (folyt.)

#### **MEGJEGYZÉS:**

Ne húzza meg túl erősen a kellékanyag tartó rögzítőgyűrűt.

A kellékanyag tartó fülét illessze a kellékanyag tengely vájatába, és a kellékanyag tartót nyomja a nyomtatószalaghoz, amíg a szalag a helyére nem rögzül. Ezzel a nyomtatószalag automatikusan középre áll. A kellékanyag tartó rögzítéséhez a rögzítőgyűrűt forgassa el az óramutató járásával megegyező irányba.

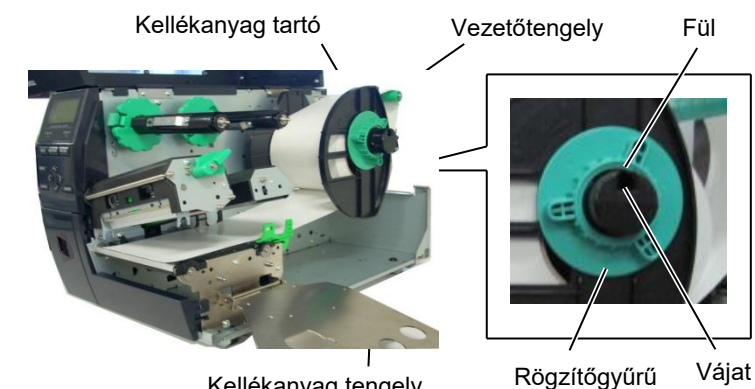

Kellékanyag tengely

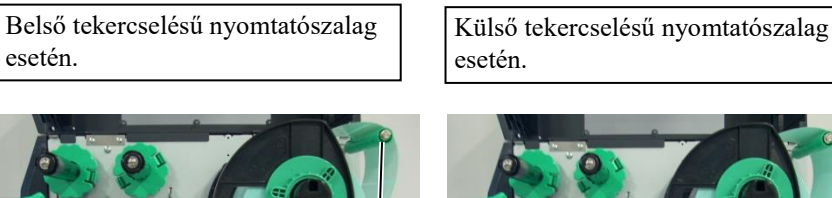

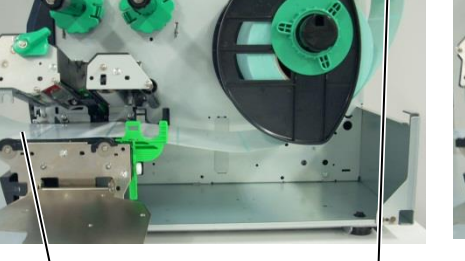

Szalag

Vezetőtengely

- A nyomtatószalagot helyezze a szalagvezetők közé és a 8. szalagvezetőket állítsa a nyomtatószalag szélességéhez. A megfelelő helyzetben húzza meg a rögzítőcsavart.
- 9. Ellenőrizze, hogy a nyomtatón áthaladó nyomtatószalag egyenes legyen. A nyomtatószalagnak a nyomtatófej alatt középen kell állnia.

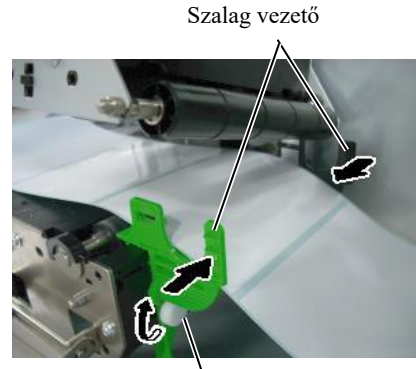

Rögzítőcsavar

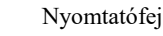

Kellékanyag tartó

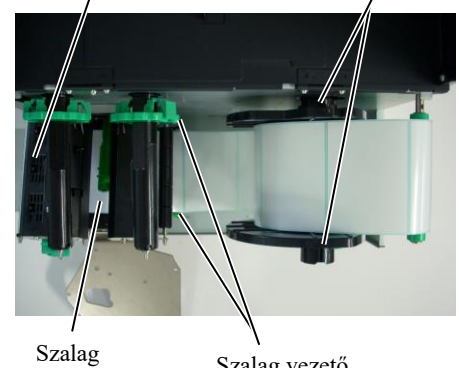

Szalag vezető

A nyomtatószalag betöltése 10. Engedje le nyomtatófej blokkot. 2.3.1 (folyt.)

11. Miután betöltötte a nyomtatószalagot, az öntapadó vagy a címke kezdő nyomtatási pozíciójának érzékeléséhez szükséges lehet a szalagérzékelők beállítása.

#### Az adagolási térköz érzékelő helyzetének beállítása

(1) A nyomtatószalag érzékelőt mozgassa kézzel úgy, hogy az adagolás térköz érzékelő a címkék közepén legyen. (• jelzi az adagolási térköz érzékelő helyzetét). Rés

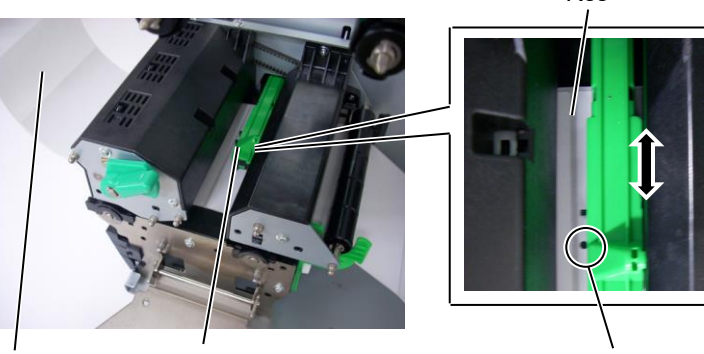

Öntapadó Címkeszalag érzékelő

Adagolási térköz érzékelő (•)

## **MEGJEGYZÉS:**

Ne felejtse beállítani a fekete jelzés érzékelőt a fekete jelzés közepére, ellenkező esetben papírelakadás történhet, vagy a nyomtató nem érzékeli a papírt.

#### A fekete jelzés érzékelő helyzetének beállítása

- (1) A nyomtató elején húzzon ki körülbelül 500 mm hosszúságú címkeszalagot, a címkeszalagot fordítsa vissza és vezesse el a nyomtatófej alatt az érzékelő előtt úgy, hogy a fekete jelzés felülről látható legyen.
- (2) A szalagérzékelőt mozgassa kézzel úgy, hogy a fekete jelzés érzékelő egyvonalban legyen a címkeszalagon lévő fekete jelzés közepével. (■ jelzi a fekete jelzés érzékelő helyzetét).

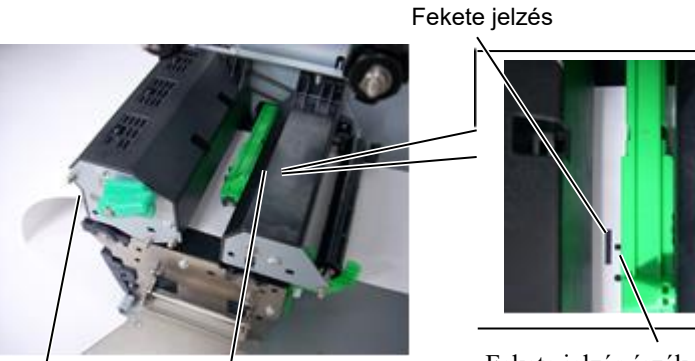

Címkeszalag érzékelő

Fekete jelzés érzékelő (■)

# 2.3.1 A nyomtatószalag betöltése (folyt.)

### 12. Köteg üzemmód

Köteg üzemmódban a készülék folyamatosan nyomtatja és adagolja a címkeszalagot, amíg a kiadási parancsban meghatározott számú öntapadót/címkét el nem éri.

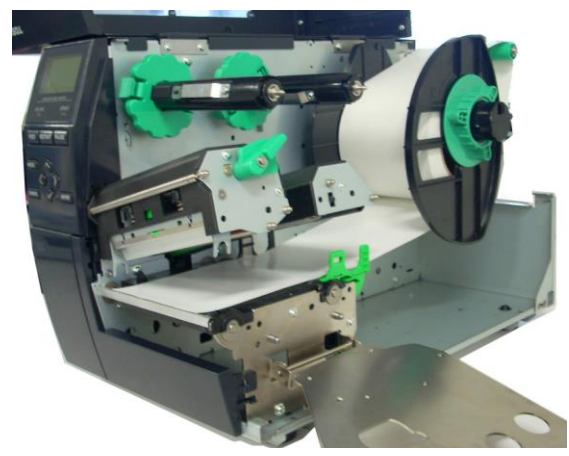

#### 2.3.1 A nyomtatószalag betöltése

#### • Csak felszerelt vágóegység esetén:

# **FIGYELMEZTETÉS!**

A vágókés éles, ezért ügyeljen arra, hogy a vágó kezelése során ne sértse meg magát.

Ha az opcionális vágómodul fel van szerelve, a nyomtatószalag elejét helyezze a vágóra úgy, hogy kiérjen a vágómodul szalagkimenetén. A nyomtatószalagot a készülék automatikusan elvágja.

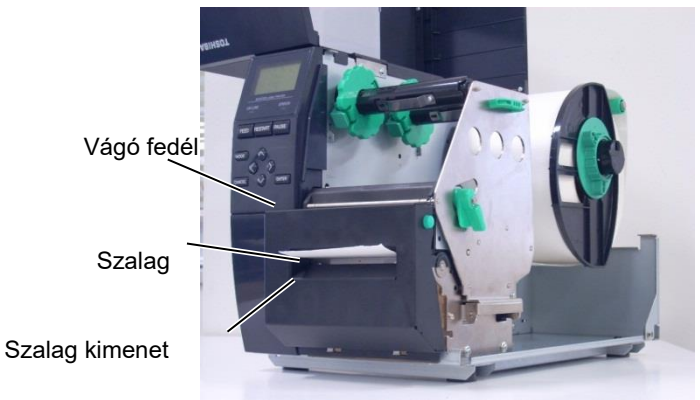

#### VIGYÁZAT:

- 1. Ügyeljen arra, hogy a szalagot vágja el. Az öntapadó címkék elvágásával ragasztó kerül a vágóra, ami befolyásolja a vágási minőséget és lerövidíti a vágó élettartamát.
- 2. Az előírt értéknél vastagabb címkepapír vágása befolyásolja a vágó élettartamát.

#### Felszerelt precíziós leválasztó modul esetén:

Ha az opcionális leválasztó modul fel van szerelve, a készülék leválasztó lemeznél a hátlapról automatikusan leválasztja az öntapadót, amikor egy öntapadót kinyomtat.

1. A leválasztó egység kinyitásához nyomja meg a leválasztó egység kioldó gombot.

- 2. A címkeszalag elejéről távolítson el elegendő öntapadót annak érdekében, hogy legalább 200 mm hátlappapír szabadon maradjon.
- A hátlappapír végét vezesse át a hátlappapír adagoló görgő 3. alatt.

Zárja be a leválasztó egységet, amíg az a helyére nem 4. kattan.

Leválasztó egység

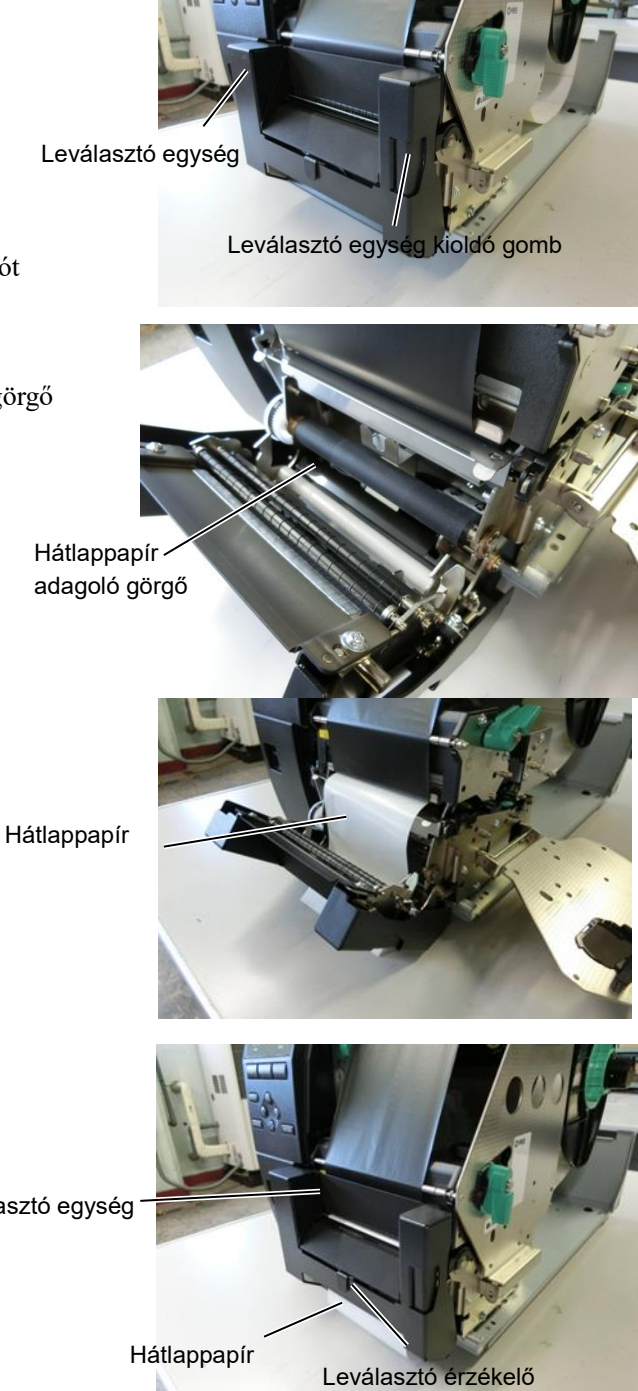

A leválasztó érzékelőt kézzel mozgassa úgy, hogy az egy 5. vonalba kerüljön a szalagkimeneten kijövő öntapadó közepével. (Alapjában véve, az érzékelőt állítsa a szalagkimenet közepére)

6. Állítsa be a festékszalag tengelytartó lemezt, és a nyomtatófej kart forgassa a LABEL2 állásba.

Festékszalag tengelytartó lemez -

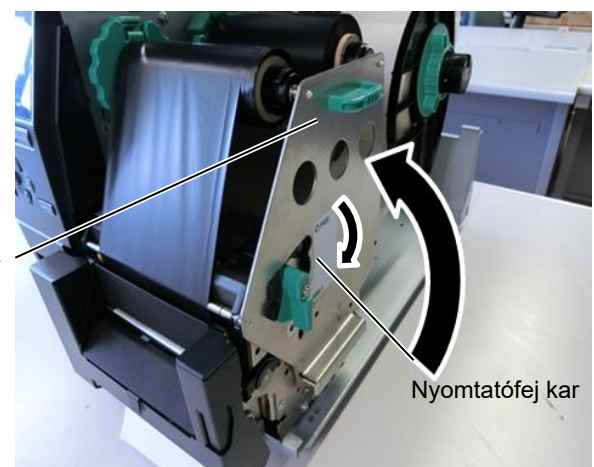

7. Zárja be a felső fedelet.

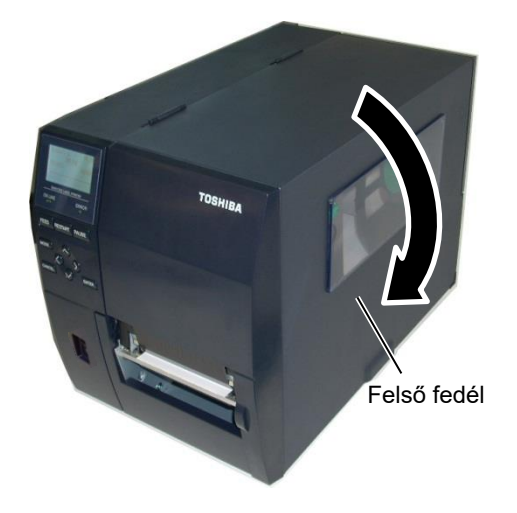

#### • Felszerelt leválasztó modul esetén

- 1. A címkeszalag elejéről távolítson el elegendő öntapadót annak érdekében, hogy legalább 500 mm hátlappapír szabadon maradjon.
- 2. A hátlappapírt húzza ki a szalagkimeneten, majd a hátlappapír végét helyezze a leválasztó lemez alá.
- 3. A hátlappapírt tekercselje a felvevő orsóra, és a felvevő kapoccsal rögzítse a helyére. (A papírt az orsóra az óramutató járásával ellentétes irányba tekercselje fel.)
- 4. A hátlappapír megfeszítése érdekében a felvevő orsót forgassa el néhányszor az óramutató járásával ellentétes irányba.
- 5. A visszatekercselő szerkezeten lévő választó kapcsolót állítsa STANDARD/PEEL OFF állásba.

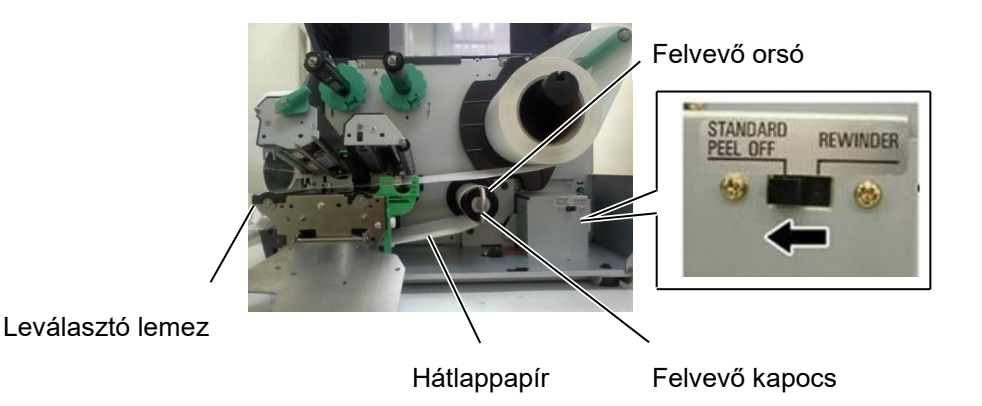

#### MEGJEGYZÉSEK:

- 1. A választó kapcsolót ne felejtse STANDARD/ EEL OFF állásba állítani.
- 2. A felvevő kapcsot illessze fel úgy, hogy a kapocs hosszabbik oldala is a felvevő orsó sekély vájatába illeszkedjen.
- 3. A felvevő kapcsot helyezze be teljesen.
- 4. A hátlappapír közvetlenül feltekercselhető a felvevő orsóra vagy a felvevő orsóra helyezett papírtengelyre. Ha a hátlappapírt közvetlenül a felvevő orsóra tekercseli, a rugós alátétet távolítsa el a felvevő orsóról a csavar eltávolításával. Különben nehéz lesz a feltekercselt hátlappapírt kihúzni. A hátlappapírt tekerje néhányszor a felvevő orsóra, és a felvevő kapoccsal feszítse meg a hátlappapírt. Papír tengely használata esetén, a tengelyt a rugós alátét eltávolítása nélkül helyezze a felvevő orsóra, és a hátlappapír végét ragasztószalaggal ragassza a tengelyre. A felvevő kapocs használata nem szükséges.

### 2.3.2 A festékszalag betöltése

#### MEGJEGYZÉSEK:

- Festékszalag ütközők felszerelése esetén ügyeljen arra, hogy a szorítókapcsok a nyomtató belseje felé nézzenek
- 2. A nyomtatás megkezdése előtt ügyeljen arra, hogy a festékszalag feszes legyen. A meggyűrődött festékszalag rontja a nyomtatási minőséget.
- A nyomtatófej blokk hátuljára rögzített festékszalag érzékelő érzékeli a festékszalag végét. Amikor a festékszalag vége érzékelhető, a "NO RIBBON" üzenet jelenik meg a kijelzőn, és az ERROR LED fény világít.

Kétféle nyomtatópapírra lehet nyomtatni: hőátadásos és közvetlen hőpapíros (amely vegyszerrel kezelt felülettel rendelkezik). Ha hőpapíros címkeszalagot használ, NE TÖLTSÖN BE festékszalagot.

1. Fogja meg a festékszalag ütközök tetején és alján lévő füleket, és a festékszalag ütközőket mozgassa hátra a festékszalag tengely végéhez.

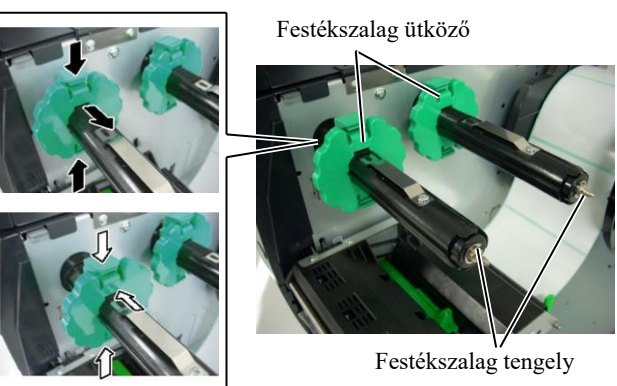

**2.** A festékszalag orsók között elegendő lógást hagyva, a festékszalagot az alábbi ábra szerint helyezze a festékszalag tengelyre.

Nyomtatófej blokk

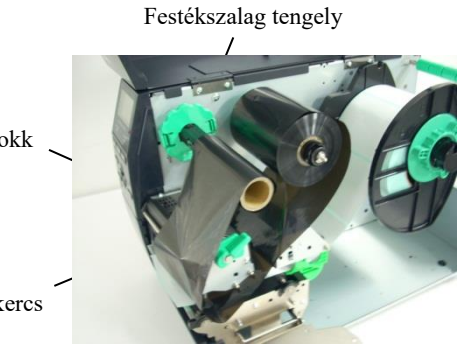

Festékszalag felvevő tekercs

#### A festékszalag útvonala

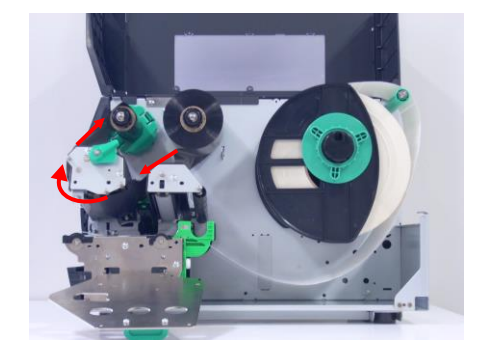

# 2.3.2 A festékszalag betöltése (folyt.)

- **3.** A festékszalag ütközőket a festékszalag tengelyekkel együtt csúsztassa oda, ahol középre kerülnek.
- **4.** Engedje le a nyomtatófej blokkot, és a festékszalag tartó lemezt a lyukaival illessze a festékszalag tengelyekhez.
- **5.** Feszítse meg a festékszalagot. A szalag elejét tekercselje a festékszalag felvevő görgőre addig, amíg a festékszalag festékes része nem látható a nyomtató elején.

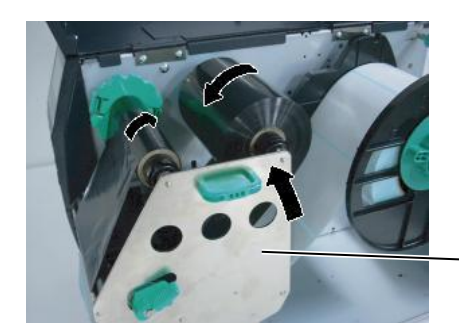

Festékszalag tengelytartó nyomólemez

- 6. A nyomtatófej zárásához a kart fordítsa Label2 állásba.
- 7. Zárja be a felső fedelet.

# 2.4 A kábelek csatlakoztatása a nyomtatóra

Az alábbi bekezdés ismerteti a kábelek csatlakoztatását a nyomtatóra és a gazdaszámítógépre, illetve az egyéb eszközök kábelcsatlakozásait. Attól függően, hogy milyen szoftver alkalmazást használ a címkék nyomtatásához, a nyomtató és a gazdaszámítógép négyféleképpen csatlakoztatható. Ezek az alábbiak:

- Ethernet csatlakozás a nyomtató szabványos LAN csatlakozójának használatával.
- USB kábelcsatlakozás a nyomtató szabványos USB csatlakozója és a gazdaszámítógép USB portja között. (USB 2.0 szabványnak megfelelő)
- Soros kábelcsatlakozás a nyomtató RS-232C soros csatlakozója és a gazdaszámítógép egyik COM portja között.
- Párhuzamos kábelcsatlakozás a nyomtató opcionális párhuzamos csatlakozója és a gazdaszámítógép párhuzamos portja között (LPT).

Részletekért lásd a 2. FÜGGELÉKET.

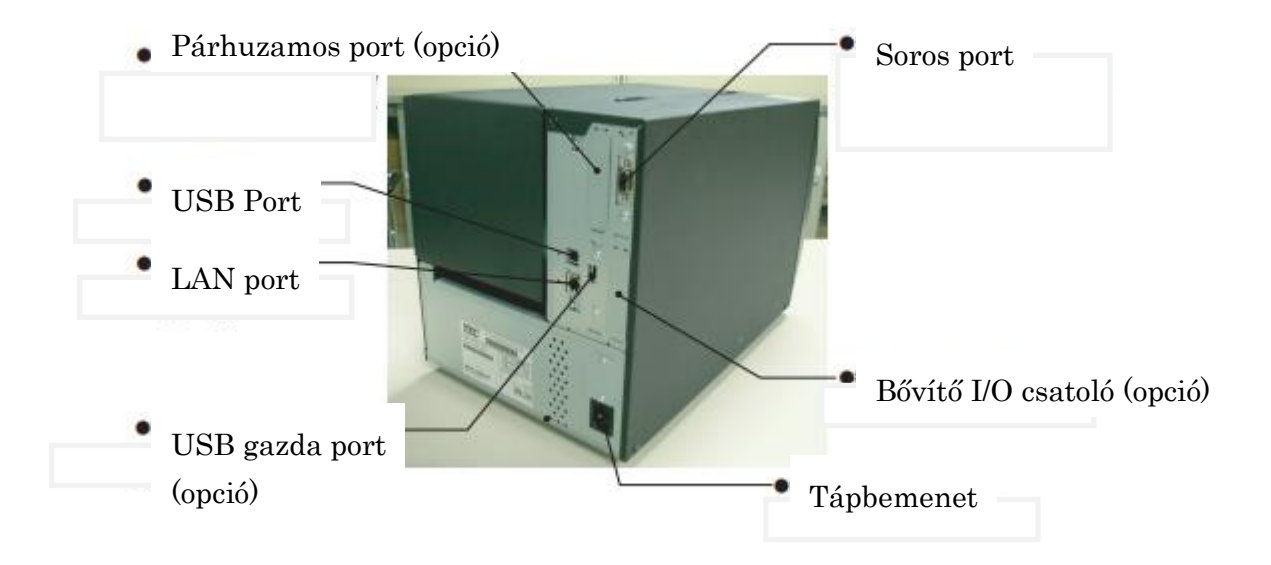

# 2.5 A nyomtató be- és kikapcsolása

Amikor a nyomtató a gazdaszámítógépre csatlakozik, javasolt a gazdaszámítógép bekapcsolása előtt bekapcsolni a nyomtatót, és a gazdaszámítógépet kikapcsolni a nyomtató kikapcsolása előtt.

## 2.5.1 A nyomtató bekapcsolása

### VIGYÁZAT!

A nyomtató be- és kikapcsolásához használja a bekapcsológombot. Ha a nyomtatót a tápkábel csatlakoztatásával vagy lecsatlakoztatásával kapcsolja be vagy ki, azzal tüzet, elektromos áramütést vagy a nyomtató károsodását okozhatja.

### MEGJEGYZÉS:

Ha a kijelzőn az ON LINE üzenettől eltérő üzenet látható, vagy az ERROR LED fény világít.

## 2.5.2 A nyomtató kikapcsolása

#### VIGYÁZAT!

- A nyomtatót ne kapcsolja ki, miközben a címkeszalagra nyomtat, mivel ez papírelakadást vagy a nyomtató károsodását okozhatja.
  - A nyomtatót ne kapcsolja ki, amíg az ON LINE jelzőfény villog, mivel ez a számítógép károsodását okozhatja.

1. A nyomtató bekapcsolásához az alábbi ábrán látható módon nyomja meg a bekapcsológombot. A bekapcsológomb (|) szimbólummal jelzett oldala mutatja a bekapcsolt állapotot.

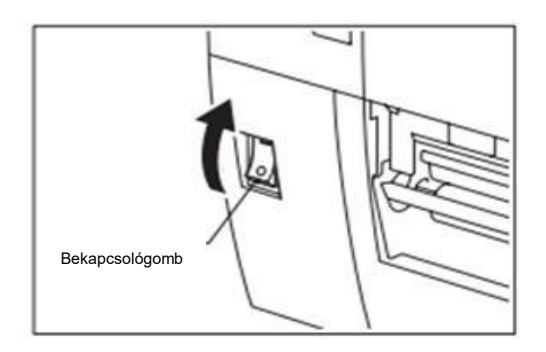

- 2. Ellenőrizze, hogy az ON LINE üzenet megjelent-e az LCD üzenetkijelzőn, és a POWER LED fény világít-e.
- 1. A bekapcsológomb kikapcsolása előtt ellenőrizze, hogy az üzenetkijelzőn az ON LINE üzenet látható, és az ON LINE LED fény világít és nem villog.
- A nyomtató kikapcsolásához az alábbi ábrán látható módon nyomja meg a bekapcsológombot. A bekapcsológomb (O) szimbólummal jelzett oldala mutatja a kikapcsolt állapotot.

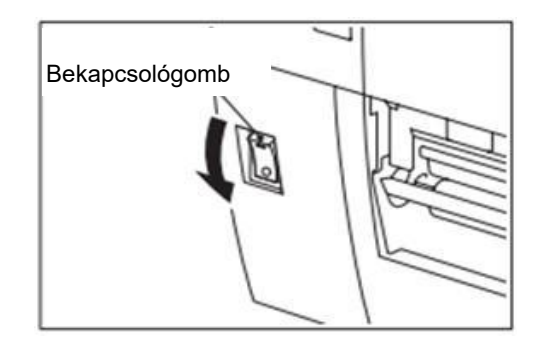

# 3. KARBANTARTÁS

#### FIGYELMEZTETÉS!

- A karbantartás megkezdése előtt csatlakoztassa le a tápkábelt. Ennek elmulasztása elektromos áramütést okozhat.
- A sérülések elkerülése érdekében ügyeljen arra, hogy a fedél és a nyomtatófej blokk nyitásakor és zárásakor az ujja ne csípődjön be.
- A nyomtatófej közvetlenül a nyomtatás után forró. A karbantartás megkezdése előtt hagyja lehűlni.
- Ne öntsön vizet a nyomtatóba.

# 3.1 Tisztítás

#### 3.1.1 Nyomtatófej/Nyomólemez/Érzékelők

### VIGYÁZAT!

- 1. Ne használjon semmilyen agresszív oldószert, mint a hígító vagy benzin, mivel az a burkolat elszíneződését, a festés sérülését vagy a nyomtató meghibásodását okozhatja.
- 2. A nyomtatófej elemhez ne nyúljon puszta kézzel, mivel a statikus feszültség a nyomtatófej károsodását okozhatja.

Ez a fejezet ismerteti a rutin karbantartás végrehajtását.

A nyomtató folyamatos kiváló minőségű működése érdekében rendszeres karbantartásra van szükség. Magas kihasználtság esetén ezt naponta el kell végezni. Alacsony kihasználtság esetén ezt hetente kell elvégezni.

A nyomtató teljesítményének és nyomtatási minőségének megőrzése érdekében a nyomtatót mindig tisztítsa meg, amikor nyomtatószalagot vagy festékszalagot cserél.

- 1. Kapcsolja ki és áramtalanítsa a nyomtatót.
- 2. Nyissa ki a felső fedelet.
- **3.** A nyomtatófej kart fordítsa "**SZABAD**" állásba, majd oldja ki a festékszalag tartó nyomólemezt.
- 4. Nyissa ki a nyomtatófej blokkot.
- 5. Távolítsa el a festékszalagot és a nyomtatószalagot.

<text>

# 3.1.1 Nyomtatófej /Nyomólemez/Érzékelők (folyt.)

*MEGJEGYZÉS:* Kérjük, vásárolja meg a nyomtatófej tisztítót a hivatalos TOSHIBA TEC szervizképviselettől. **6.** Nyomtatófej tisztítóval, pamut tisztítópálcikával vagy puha, alkohollal enyhén megnedvesített ronggyal tisztítsa meg a nyomtatófej egységet.

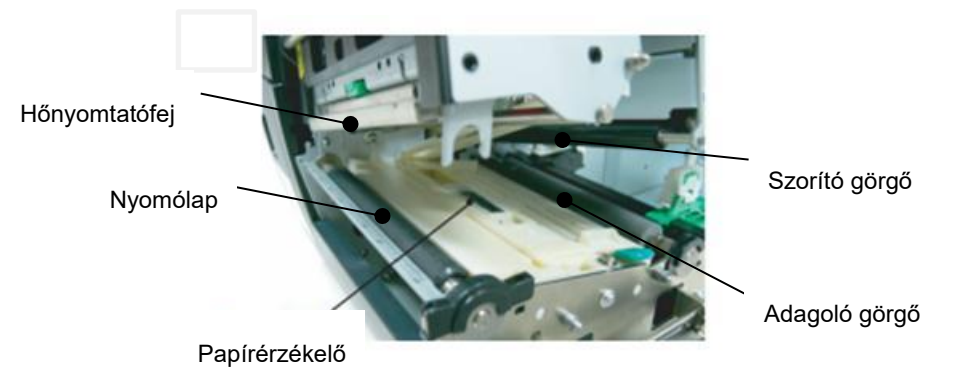

- 7. A nyomólemezt, az adagoló görgőt és a szorító görgőt törölje le egy alkohollal enyhén megnedvesített ronggyal. A port és idegen anyagokat távolítsa el a nyomtató belső részeiből.
- **8.** Egy puha száraz ronggyal törölje le az adagolási térköz érzékelőt és a fekete jelzés érzékelőt.

#### 3.1.2 Fedelek és panelek

#### VIGYÁZAT! 1. NE ÖNTSÖN VIZET a nyomtatóba.

- A burkolatokon és paneleken közvetlenül NE HASZNÁLJON tisztítószert.
- SOSE HASZNÁLJON HÍGÍTÓT VAGY EGYÉB AGRESSZÍV OLDÓSZERT a műanyag burkolaton.
- A paneleket, fedeleket és kellékanyag ablakot NE tisztítsa alkohollal, mivel az az elszíneződésüket, eldeformálódásukat és anyaguk gyengülését okozhatja.

A fedeleket és paneleket törölje le egy száraz puha ronggyal vagy egy enyhe mosószeres oldattal megnedvesített ronggyal.

## 3.1.3 Opcionális vágómodul

#### FIGYELMEZTETÉS!

- A vágó modul tisztítása előtt kapcsolja ki a készüléket.
- 2. A vágókés éles, ezért ügyeljen arra, hogy a vágó tisztítása során ne sértse meg magát.

A lemez vágó opcionális tartozékként áll rendelkezésre.

- 1. A vágófedél eltávolításához lazítsa meg a két műanyag fejű csavart.
- **2.** Távolítsa el az elakadt papírt.
- **3.** A vágót tisztítsa meg egy puha, alkohollal enyhén megnedvesített ronggyal.
- 4. Helyezze fel a vágófedelet.

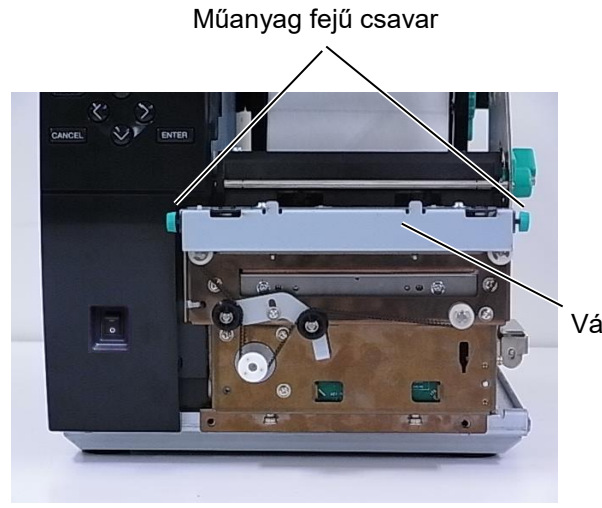

Vágóegység

# 4. ΝΥΟΜΤΑΤΌ ΜŰSZAKI ADATOK

Ez a rész ismerteti a nyomtató műszaki adatait.

| Tétel                   | Modell                        | B-EX4T3-HS12-QM/CN-R                                               |  |
|-------------------------|-------------------------------|--------------------------------------------------------------------|--|
| Méretek (Szé z          | x Mé x Ma)                    | 278 mm x 460 mm x 310 mm (10,9" x 18,1" x 12,2")                   |  |
| Súly (kg)               |                               | 17 kg                                                              |  |
| Üzemi hőmérs            | éklet-tartomány               | 5 °C-40 °C (40 °F-104 °F)                                          |  |
| Relatív páratar         | talom                         | 25%–85% RH (nem lecsapódó)                                         |  |
| Tápellátás              |                               | univerzális kapcsolású tápegység AC 100 V–240 V, 50/60 Hz +/- 10%  |  |
| Bemeneti fesz           | ültség                        | AC100 V–240 V, 50/60 Hz +/- 10%                                    |  |
| Áram-<br>fogyasztás     | Nyomtatási feladat<br>közben* | 110W                                                               |  |
|                         | Készenléti<br>állapotban      | 15W vagy kevesebb                                                  |  |
|                         | Alvó üzemmódban               | 4,7W                                                               |  |
| Felbontás               |                               | 600 dpi (23,6 pont/mm)                                             |  |
| Nyomtatási me           | ódszer                        | Hőátadásos                                                         |  |
| Nyomtatási sel          | besség                        | 50,8 mm/mp (2 hüvelyk/mp)                                          |  |
|                         |                               | 76,2 mm/mp (3 hüvelyk/mp)                                          |  |
|                         |                               | 101,6 mm/mp (4 hüvelyk/másodperc)                                  |  |
|                         |                               | 127,0 mm/mp (5 hüvelyk/mp)                                         |  |
|                         |                               | 152,4 mm/mp (6 hüvelyk/mp)                                         |  |
| Rendelkezésre           | álló                          | 25,0 mm–110 mm (0,98 hüvelyk–4,33 hüvelyk)                         |  |
| szalagszélessé          | g (a szalag teljes            |                                                                    |  |
| szélessége)             |                               |                                                                    |  |
| Tényleges nyo<br>(max.) | mtatási szélesség             | 104,0 mm (4,1 hüvelyk)                                             |  |
| Kiadási mód             |                               | Köteg                                                              |  |
|                         |                               | Leválasztás (A leválasztás üzemmód csak akkor engedélyezett, ha az |  |
|                         |                               | opcionális leválasztó módul fel van szerelve.)                     |  |
|                         |                               | Vágás (A vágó üzemmód csak akkor engedélyezett, ha az opcionális   |  |
|                         |                               | vágómodul fel van szerelve.)                                       |  |
| LCD üzenetkij           | elző                          | Grafikus 128 x 64 képpontos                                        |  |

\*: 20 %-os lejtésű vonalak kerülnek nyomtatásra a megadott formátumban.

| Modell                | B-EX4T3-HS12-QM/CN-R                                                                                                    |
|-----------------------|----------------------------------------------------------------------------------------------------|
| Vonalkód típusok      | JAN8, JAN13, EAN8, EAN8+2 digits, EAN8+5 digits, EAN13, EAN13+2<br>digits, EAN13+5 digits, UPC-E, UPC-E+2 digits, UPC-E+5 digits, UPC-A,<br>UPC-A+2 digits, UPC-A+5 digits, MSI, ITF, NW-7, CODE39, CODE93,<br>CODE128, EAN128, Industrial 2 to 5, Customer Bar Code, POSTNET, KIX<br>CODE, RM4SCC (ROYAL MAIL 4 STATE CUSTOMER CODE), GS1<br>DataBar |
| Kétdimenziós vonalkód | Data Matrix, PDF417, QR code, Maxi Code, Micro PDF417, CP Code                                                                                                    |
| Betűtípus             | Times Roman (6 méret), Helvetica (6 méret), Presentation (1 méret), Letter<br>Gothic (1 méret), Prestige Elite (2 méret), Courier (2 méret), OCR (2 típus),<br>Gothic (1 méret), Outline font (4 típus), Price font (3 típus)<br>24 x 24 Egyszerűsített kínai betűtípus, 16x16, 24x24, 32x32, 48x48 Gothic-<br>Japanese Font                          |
| Elforgatás            | 0, 90, 180, 270 fok                                                                                                    |
| Szabványos csatoló    | USB csatoló<br>Soros csatoló<br>LAN csatoló                                                                                                    |
| Opcionális csatoló    | Párhuzamos csatoló (B-EX700-CEN-QM-R)<br>Bővítő I/O csatoló (B-EX700-IO-QM-R)<br>USB gazda csatoló (B-EX700-RTC-QM-R)                                                                                                    |

#### MEGJEGYZÉSEK:

- A Data Matrix<sup>TM</sup> az International Data Matrix Inc., U.S. védjegye.
  A PDF417<sup>TM</sup> a Symbol Technologies Inc., US. védjegye.
- A QR kód a DENSO CORPORATION védjegye.
- A Maxi Code a United Parcel Service of America, Inc., U.S. védjegye. •

# 5. KELLÉKANYAG MŰSZAKI ADATOK

## 5.1 Nyomtatószalag

Kérjük, győződjön meg arról, hogy a használandó nyomtatószalag a TOSHIBA TEC által jóváhagyott szalag. A jótállás nem érvényes a nem a TOSHIBA TEC által jóváhagyott szalagok használata által okozott problémákra. A TOSHIBA TEC által jóváhagyott nyomtatószalagokra vonatkozó információkért forduljon a hivatalos TOSHIBA TEC szervizképviselethez.

### 5.1.1 Nyomtatószalag típusa

Ebbe a hőátadásos vagy közvetlen hőpapíros nyomtatóba kétféle nyomtatószalag tölthető be: öntapadó és címke. Az alábbi táblázat ismerteti a nyomtatóval használható méretű és típusú szalagokat.

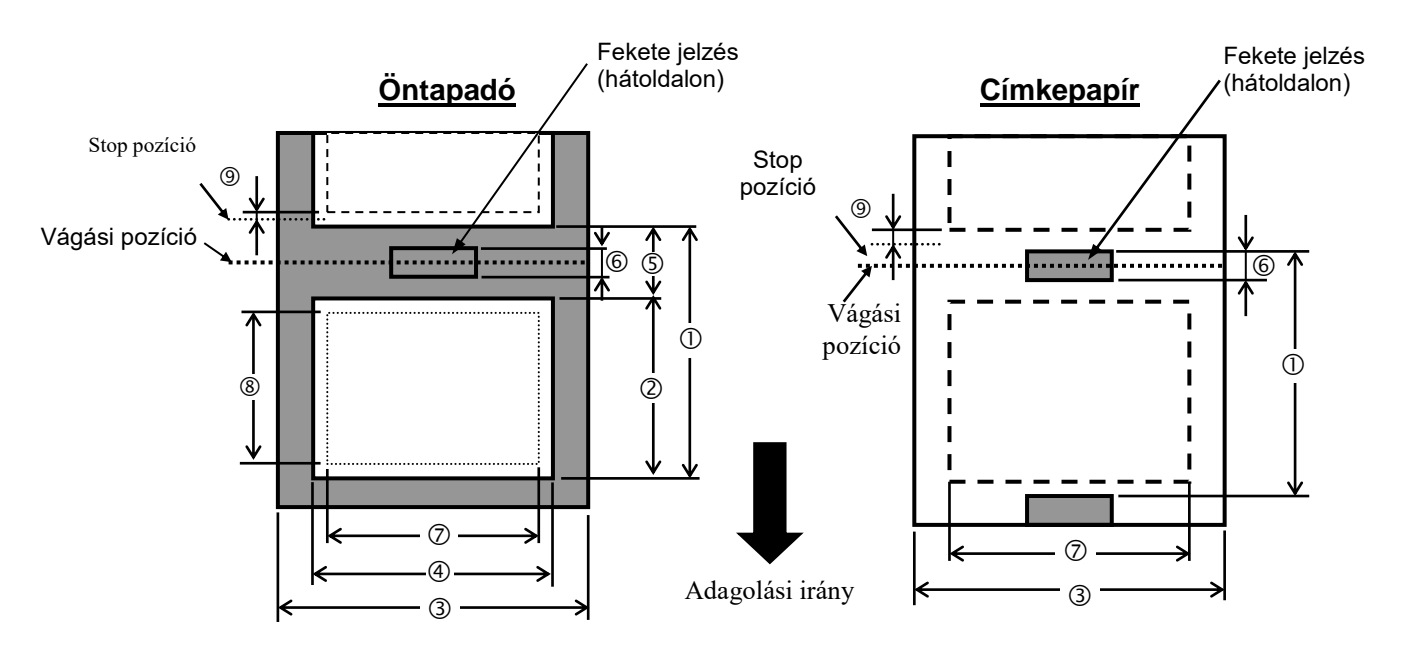

|                                             |                      |                                   | B-EX4T3-HS                                                                                                    |                    |  |
|---------------------------------------------|----------------------|-----------------------------------|----------------------------------------------------------------------------------------------------|--------------------|--|
|                                             |                      | Köteg                             | Vágó                                                                                                    | Leválasztó<br>(*1) |  |
| (1) Taliag hagan                            | Min.                 | 5 mm                              | 25 mm                                                                                                    | 5 mm               |  |
| (1) Teljes nossz                            | Max.                 | 500 mm                            | 500 mm                                                                                                    | 256 mm             |  |
| 2 Címira Hagar                              | Min.                 | 3 mm                              |                                                                                                    |                    |  |
| 2) Chilike Hossz                            | Max.                 | 498 mm                            | 497 mm                                                                                                    | 254 mm             |  |
| ③ Hátlappapír                               | Min.                 |                                   | 25 mm                                                                                                    |                    |  |
| szélesség                                   | Max.                 |                                   | 110 mm                                                                                                    |                    |  |
| (4) Öntapadó                                | Min.                 |                                   | 13 mm                                                                                                    |                    |  |
| szélesség                                   | Max.                 |                                   | 108 mm                                                                                                    |                    |  |
| (5) Pás                                     | Min.                 | 2 mm                              | 3 mm                                                                                                    | 2 mm               |  |
| <u>(5)</u> Kes                              | Max.                 | 20 mm                             |                                                                                                    |                    |  |
| 6 Fekete jelzés                             | Min.                 | 2 mm                              | 3 mm                                                                                                    | 2 mm               |  |
| hossz                                       | Max.                 |                                   | 20 mm                                                                                                    |                    |  |
| ⑦ Tényleges<br>nyomtatási szélesség         | Max.                 |                                   | 104 mm                                                                                                    |                    |  |
| 8 Tényleges                                 | Min.                 | 3 mm                              |                                                                                                    |                    |  |
| nyomtatási hossz                            | Max.                 | 498 mm                            | 497 mm                                                                                                    | 254 mm             |  |
| 9 Nyomtatási                                | Gyorsítás            | 1 mm                              |                                                                                                    |                    |  |
| sebesség<br>lassítási/gyorsítási<br>terület | Lassítás             | 1 mm                              |                                                                                                    |                    |  |
| Verteen's                                   | Min.                 |                                   | 0,13 mm                                                                                                    |                    |  |
| vastagsag                                   | Max.                 | 0,17 mm                           |                                                                                                    |                    |  |
| Maximális                                   | külső tekercs átmérő | Φ200 mm (Φ<br>használata ese<br>b | <ul> <li>Φ200 mm (Φ180, beépített visszatekercselő<br/>használata esetén) *Φ170, ha a papírtengely<br/>belső átmérője φ50.8</li> </ul> |                    |  |
| Teke                                        | rcselés módja        | Belső · Külső                     |                                                                                                    |                    |  |
| Ра                                          | pírtengely           |                                   | ID φ76,2±0,3 mm                                                                                                    |                    |  |

(\*1) Precíziós leválasztó modul használata esetén (B-EX904-HH-QM-R) .

#### MEGJEGYZÉSEK:

- 1. A nyomtatási minőség és a nyomtatófej hosszú élettartamának biztosítása érdekében kizárólag a TOSHIBA TEC által jóváhagyott nyomtatószalagot használja.
- 2. Amikor lemezes vágó van használatban, az öntapadó minimális hosszának 18,0 mm-nek (térköz hossz/2) vagy hosszabbnak kell lennie.
- 3. Az öntapadó hossza és a térköz hosszának minimum 3 az 1-hez (3:1) arányban kell lennie.
- 4. Ha vágó üzemmódban öntapadó köteget használ, ügylejen arra, hogy a térközöknél vágja el a szalagot. Az öntapadó címkék elvágásával ragasztó kerül a vágóra,

ami befolyásolja a vágási minőséget és lerövidíti a vágó élettartamát.

# 5.1.2 A jeladó érzékelő érzékelő területe

A jeladó érzékelő a szalag közepétől a szalag bal széléig mozgatható. A jeladó érzékelő a címkék között rést érzékel, mint azt az alábbi ábra mutatja.

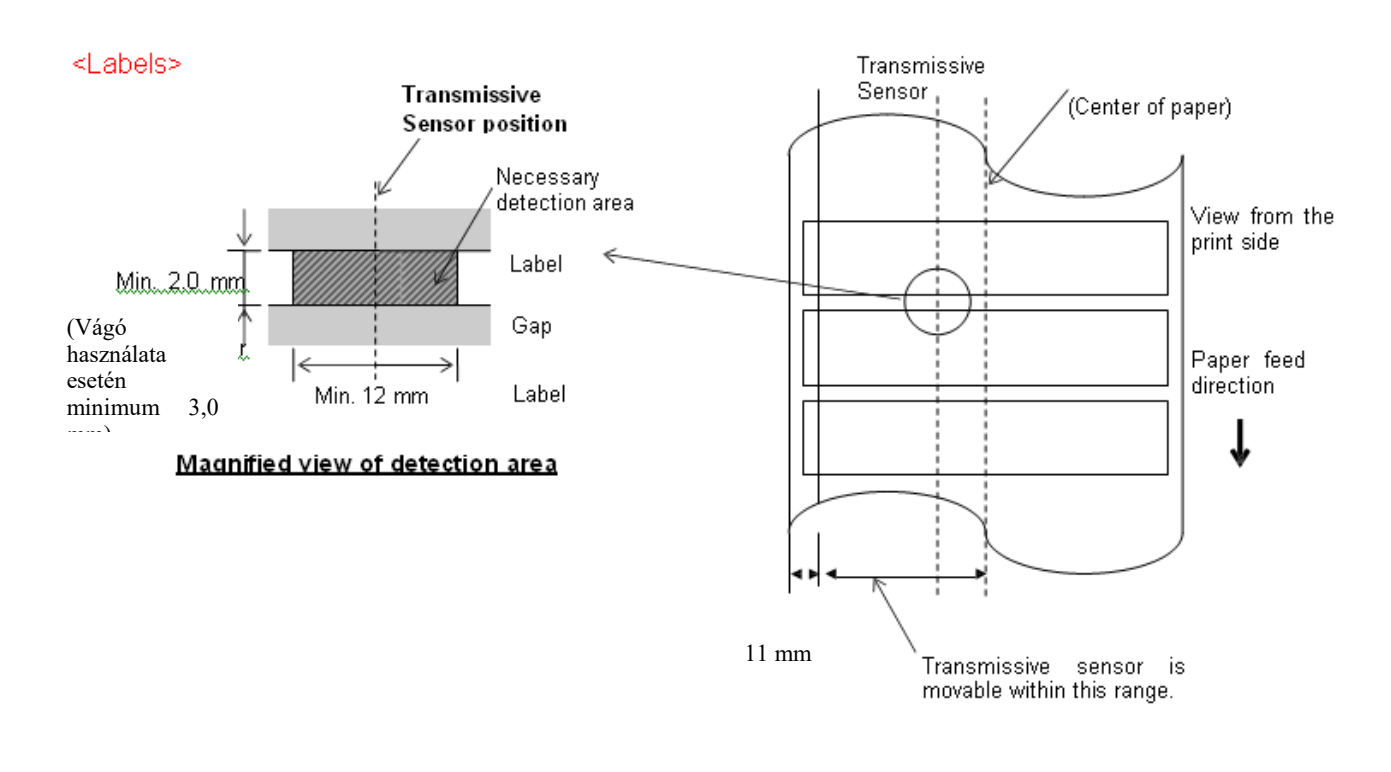

### **MEGJEGYZÉS:** Lekerekített lyukak nem használhatók.

#### 5.1.3 A fénytükröződés érzékelő érzékelő területe

1. Az érzékelő a papír közepétől a papír bal széléig mozgatható.

2. A fekete jelzés fényvisszaverő tényezőjének 10 %-nak vagy annál alacsonyabbnak kell lennie 950 nm-es hullámhosszon.

3. Az értékelő a fekete jelzés közepét érzékeli.

4. A fekete jelzéseknek, ha szükséges, az öntapadókra a térköz területen kell nyomtatva lenniük..

5. A négyzetes lyukakat helyettesíthetik a fekete jelzések azzal a feltétellel, hogy nincs semmi nyomtatva a hátoldalra. A kerek lyukakat a fénytükröződés érzékelő nem képes érzékelni.

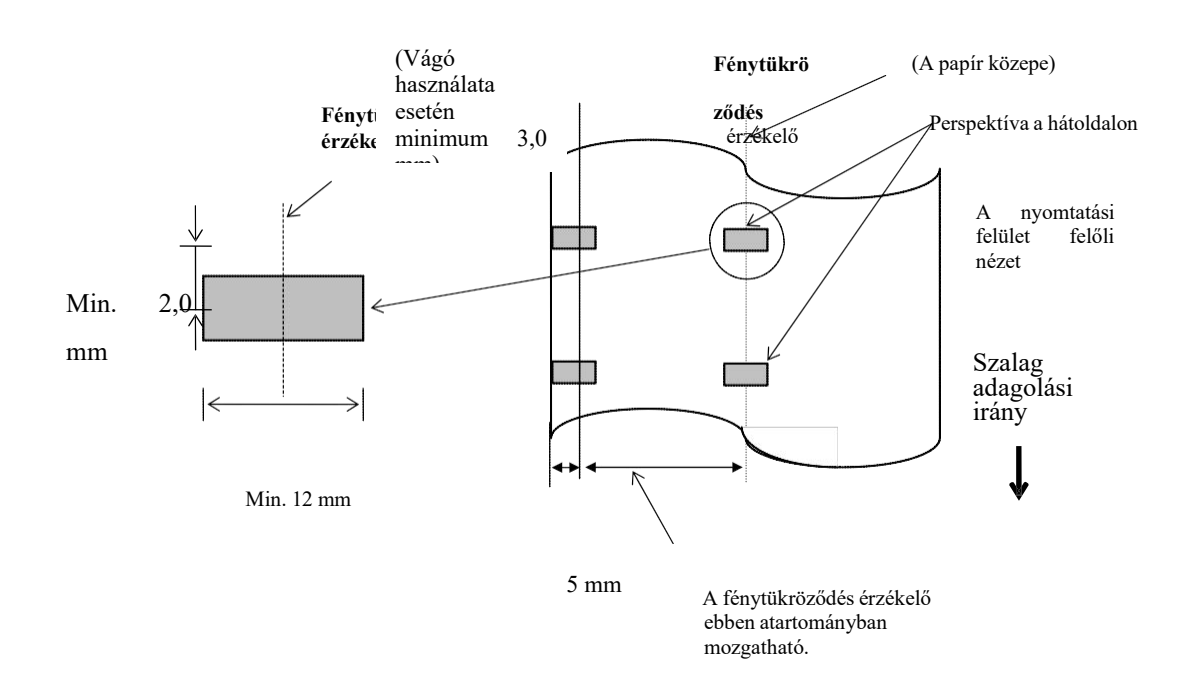

#### 5.1.4 A papír tényleges nyomtatási területe

#### 5.1.4.1 A nyomtatófej ténylegesnyomtatásiszélessége és a papírszélesség közötti viszony

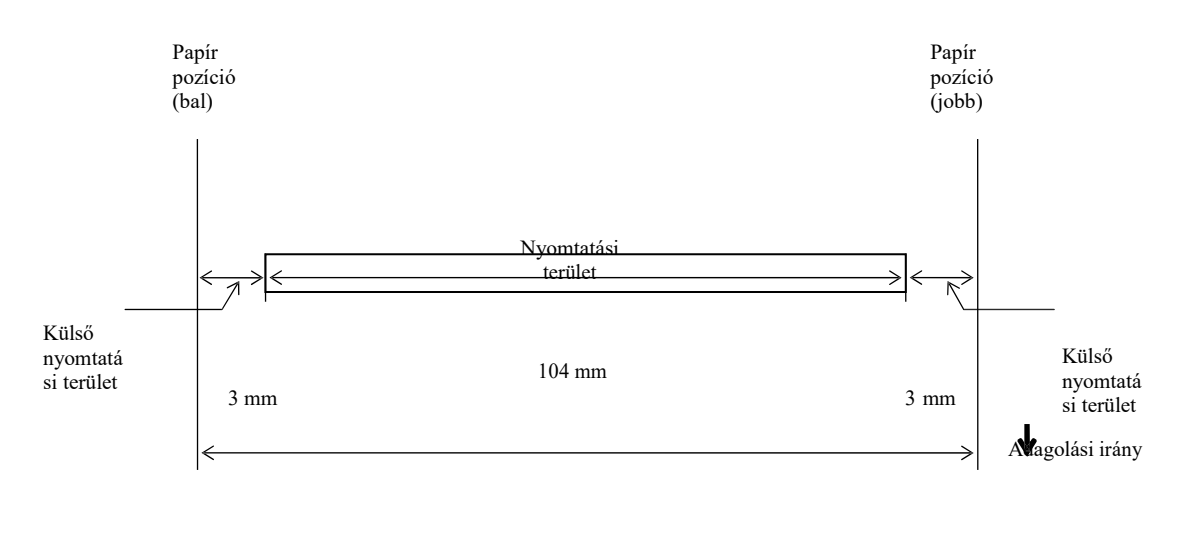

110,0 mm (Maximális papírszélesség)

#### 5.1.4.2 A címkék és öntapadók tényleges nyomtatási területe

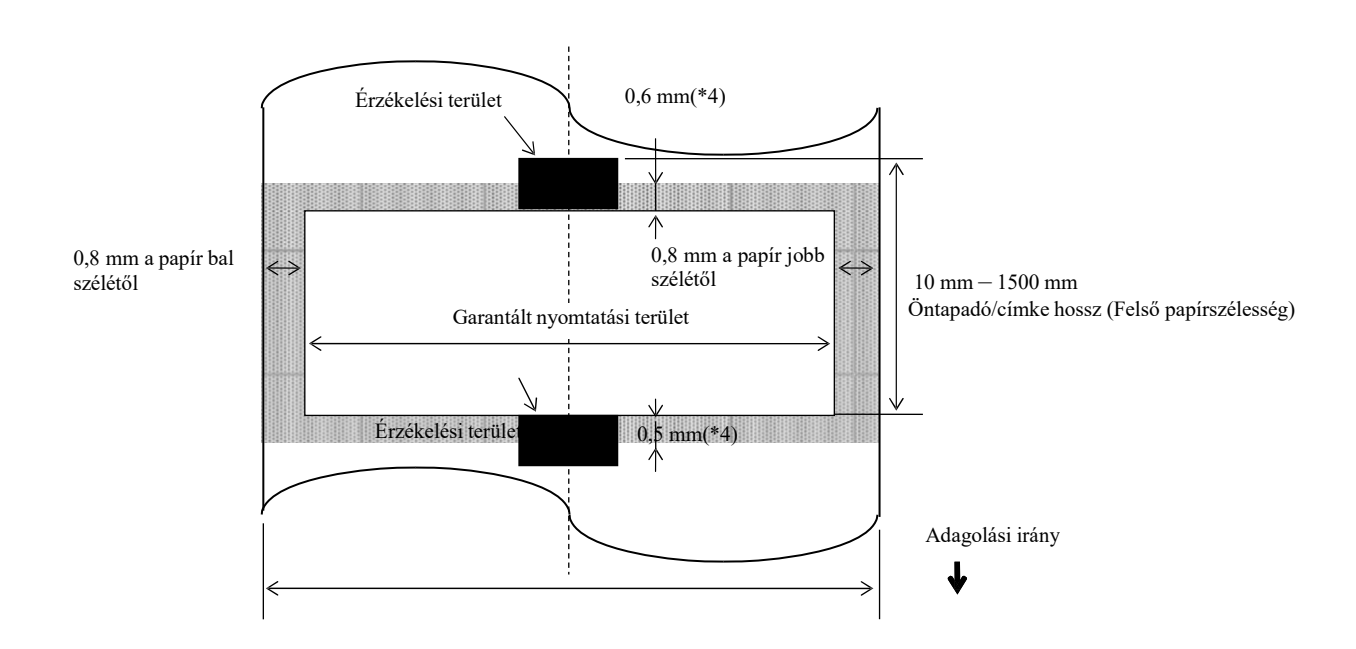

Öntapadó/címke szélesség (Felső papírszélesség)

#### MEGJEGYZÉSEK:

- 1. A nyomtatási minőség az árnyékolt területeken nem garantálható. Öntapadó esetén, az öntapadó körül lévő 1 mm széles területen történő nyomtatás ugyanúgy nem garantálható, mint a fenti árnyékolt terület esetén.
- 2. A papír közepe (öntapadó vagy címke) majdnem a nyomtatófej közepéhez illeszkedik.
- 3. Ha a nyomtatás az árnyékolt területen történik, a festékszalag meggyűrődhet. Ez befolyásolhatja a garantált

nyomtatási terület nyomtatási minőségét.

4. 0,8 mm, ha a nyomtatási sebesség folyamatos leválasztás mellett 2ips, 1,2 mm, ha a nyomtatási sebesség 3ips~6ips. 1,0 mm, ha a nyomtatási sebesség vágás mellett 2ips, 1,6 mm, ha a nyomtatási sebesség 3ips~6ips.

# 5.2 Festékszalag

Kérjük, győződjön meg arról, hogy a használandó festékszalag a TOSHIBA TEC által jóváhagyott szalag. A jótállás nem érvényes a nem jóváhagyott festékszalagok okozta problémákra.

A TOSHIBA TEC által jóváhagyott festékszalagokra vonatkozó információkért forduljon a TOSHIBA TEC szervizképviselethez.

|                                        | B-EX4T3-HS                     |
|----------------------------------------|--------------------------------|
| Festékszalag szélesség                 | 40 mm–115 mm                   |
| Maximális festékszalag hossz           | 300 m.                         |
| Maximális festékszalag külső<br>átmérő | Φ70 mm                         |
| Festékszalag tengely                   | $\Phi 25,7 \pm 0,3 \text{ mm}$ |
| Típus                                  | Lapos fejű                     |
| Festékszalag tekercselés               | Külső                          |

Az alábbi táblázat mutatja a festékszalag szélesség és a nyomtatószalag szélesség (hátlappapír nélkül) közötti korrelációt.

| Festékszalag szélesség | Nyomtatószalag szélesség |
|------------------------|--------------------------|
| 60 mm                  | 25–55 mm                 |
| 90 mm                  | 56 – 85 mm               |
| 110 mm                 | 86 – 105 mm              |
| 115 mm                 | 106 – 110 mm             |

### MEGJEGYZÉSEK:

- 1. A nyomtatási minőség és a nyomtatófej hosszú élettartamának biztosítása érdekében kizárólag a TOSHIBA TEC által jóváhagyott festékszalagot használja.
- 2. A festékszalag gyűrődéseinek elkerülése érdekében olyan festékszalagot használjon,, amely legalább 5 mm-rel szélesebb, mint a nyomtatószalag. A szalagok között túl nagy különbség azonban szintén gyűrődést okozhat.

# 5.3 Javasolt nyomtatószalag és festékszalag típusok

| Nyomtatószalag típus           | Leírás                                                                                                    |
|--------------------------------|----------------------------------------------------------------------------------------------------|
| Pergamen papír és<br>öntapadók | Általános felhasználás alacsony költségű alkalmazásokhoz.                                                                                                    |
| Bevont papír                   | Matt bevonatú papír<br>Olyan általános alkalmazásokhoz, amelyek kis méretű betűket és/vagy jeleket igényelnek.<br>Fényes bevonatú papír<br>Kiváló minőségű nyomtatokhoz                                                                                                    |
| Műanyag fóliák                 | Műanyag filmek (polipropilén stb.)<br>Ez a vízálló és az oldószereknek ellenálló anyag nagy szakítószilárdságú, és ellenáll az<br>alacsony hőmérsékleteknek, ugyanakkor a magas hőmérsékletekkel szemben nem ellenálló<br>(anyagfüggő). Ez az anyag használható újrahasznosítható tartályokon, mivel ugyanúgy<br>újrahasznosítható.                                                                                                    |
|                                | <ul> <li>PET fólia</li> <li>Ez a vízálló és az oldószereknek ellenálló anyag nagy szakítószilárdságú és ellenáll az alacsony, illetve a magas hőmérsékleteknek. Ez az anyag számos területen alkalmazható, különösen ahol az időtállóság szempont. Modell/sorozatszám címke, figyelmeztető címke stb.</li> <li>Poliamid</li> <li>Ez az anyag áll a legjobban ellen a magas hőmérsékleteknek (jobban mint a PET fólia). Gyakran használják NYÁK lapokra ragasztandó címkéken, mivel ellenáll a</li> </ul> |
|                                | forrasztófürdőnek.                                                                                                    |

# 5.3 Javasolt nyomtatószalag és festékszalag típusok (folyt.)

| Festékszalag típus                    | Leírás                                                                         |
|---------------------------------------|--------------------------------------------------------------------------------|
| Elkenődés mentes festékszalag (viasz- | Kiválóan használható a bevont papírokhoz. A nyomtatott kép                     |
| műgyanta festékszalag)                | ellenáll a víznek és az enyhe kenésnek.                                        |
| Karc és oldószer álló festékszalag    | Kiválóan használható műanyag fóliákhoz (szintetikus papír, PET, poliamid stb.) |
|                                       | Karc és oldószer álló                                                          |
|                                       | Hőálló PET és poliamid anyagokkal.                                             |

#### Nyomtatószalag és festékszalag kombinációk

| Nyomtatószalag típus<br>Festékszalag típus | Pergamen papír és öntapadó | Bevont papír | Műanyag fóliák |
|--------------------------------------------|----------------------------|--------------|----------------|
| Elkenődés mentes                           |                            |              |                |
| festékszalag (viasz-                       |                            | 0            |                |
| műgyanta festékszalag)                     |                            |              |                |
| Karc és oldószer álló                      |                            |              | 0              |
| festékszalag                               |                            |              | 0              |

O: Jó párosítás

#### 5 5 1

# 5.4 A nyomtatószalag és festékszalag gondozása/kezelése

#### VIGYÁZAT!

Figyelmesen olvassa el a Kellékanyagok kézikönyvét. Kizárólag a követelményeknek megfelelő festékszalagot és címkeszalagot használjon. Az előírásoknak nem megfelelő nyomtatószalagok és festékszalagok lerövidíthetik a nyomtatófej élettartamát, illetve a vonalkód megbízhatóságával kapcsolatos és nyomtatás minőségi problémákat eredményezhetnek. Minden címkeszalagot és festékszalagot gondosan kell kezelni a címkeszalag és a nyomtató sérülésének elkerülése érdekében. Figyelmesen olvassa el ennek a résznek az utasításait.

- A címkeszalagokat és festékszalagokat ne tárolja hosszabb ideig, mint a gyártó által javasolt tárolási idő.
- A szalagtekercseket fektetve tárolja. A szalagtekercseket ne tárolja állítva, mivel az adott rész belapulhat, ami szabálytalan szalag továbbítást és a nyomtatási minőség romlását eredményezheti.
- A szalagokat tárolja műanyag tasakokban, amelyeket a felnyitás után visszazár. A szabadon hagyott szalagok elkoszolódhatnak, és a por és kosz okozta karcolódás lerövidíti a nyomtatófej élettartamát.
- A címkeszalagokat és festékszalagokat hűvös, száraz helyen tárolja. Kerülje az olyan helyeket, ahol közvetlen napfénynek, magas hőmérsékletnek, magas páratartalomnak, pornak vagy gázoknak lehetnek kitéve.
- A közvetlen hőpapíros nyomtatáshoz használt hőpapír műszaki adatai nem haladhatják meg a Na+ 800 ppm, K+ 250 ppm és a Cl- 500 ppm értékeket.
- Az előnyomott szalagokon használt bizonyos festékek olyan összetevőket tartalmazhatnak, amelyek lerövidíthetik a nyomtatófej élettartamát. Ne használjon olyan címkéket, amelyek kemény anyagokat tartalmaznak, mint pl. a kalcium-karbonát (CaCO3) vagy kaolin (Al2O3, 2SiO2, 2H2O).

Bővebb információért forduljon a helyi forgalmazóhoz vagy a címkeszalag és festékszalag gyártójához.

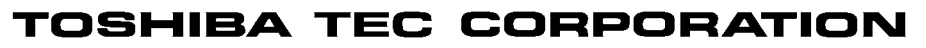

HU E01-33114A

© 2005-2019 TOSHIBA TEC CORPORATION, All Rights Reserved 1-11-1, Osaki, Shinagawa-ku, Tokyo 141-8562, Japan

# Információfrissítés

# 1. Műszaki adatok változása

 A nyomtató által támogatott kétdimenziós kód típusa és a betűtípus az alábbiak szerint részben frissült.

| Modell        | Kétdimenziós vonalkód   | Betűtípus                                            |
|---------------|-------------------------|------------------------------------------------------|
| B-EX4T1-GS    | Data Matrix, PDF417, QR | Bitmap font (21 típus), Japanese Kanji (JIS          |
| B-EX4T1-TS    | code, Maxi Code, Micro  | X0213/4 típus, Gothic, 2 típus, Mincho), Chinese,    |
|               | PDF417, CP Code, GS1    | Outline font (8 típus), Writable character, TrueType |
|               | Data Matrix, AZTEC      | Font, Open Type Font (Noto Sans CJK)                 |
| B-EX4T2/D2-GS | Code, GS1 QR Code       | Times Roman (6 méret), Helvetica (6 méret),          |
| B-EX4T2-TS    |                         | Presentation (1 méret), Letter Gothic (1 méret),     |
| B-EX4T2-HS    |                         | Prestige Elite (2 méret), Courier (2 méret), OCR (2  |
|               |                         | típus), Gothic (1 méret), Outline font (4 típus),    |
|               |                         | Price font (3 típus), 24 x 24 Simp-Chinese font      |
|               |                         | (csak CN modell)                                     |
| B-EX4T3-HS12  |                         | Bitmap font (21 típus), Japanese Kanji (JIS          |
| -QM/CN-R      |                         | X0213/4 types Gothic, 2 típus, Mincho), Chinese,     |
|               |                         | Outline font (8 típus), Writable character, True     |
|               |                         | Type Font                                            |
| B-EX6T1/T3-GS |                         | Bitmap font (21 típus, standard), Japanese Kanji     |
| B-EX6T1/T3-TS |                         | (JIS X0213/4 típus, Gothic, 2 típus, Mincho),        |
|               |                         | Chinese character (standard), Outline font: 8 típus  |
|               |                         | (standard), Writable character, TrueType Font,       |
|               |                         | Egyéb betűtípus: Unicode (UTF-32) támogatás/         |
|               |                         | Open Type Font (Noto Sans CJK)                       |

# 2. Egyéb információk

• A kézikönyv legfrissebb verziójáért, kérjük forduljon hivatalos Toshiba Tec Corporation

képviselőhöz.

## Hibaelhárítás

| Tünet                   | Ok                        | Megoldás                |
|-------------------------|---------------------------|-------------------------|
| A nyomtatás szakaszosan | Ennek oka a nyomtatófej   | Folytassa a nyomtató    |
| történik.               | hűtése, ami a folyamatos, | használatát ebben az    |
|                         | hosszan tartó nyomtatás   | állapotban. Ez nem      |
|                         | miatt felmelegedett.      | befolyásolja a nyomtató |
|                         |                           | élettartamát és         |
|                         |                           | biztonságosságát.       |

## B-EX4T3-HS12-QM/CN-R

• Ez a nyomtató csak a hőátadásos módszert, nem a közvetlen hőpapíros módszert támogatja.